## Graded ARM assembly language Examples

These examples have been created to help students with the basics of Keil's ARM development system. I am providing a series of examples that demonstrate the ARM's instruction set.

These begin with very basic examples of addition. If any reader has difficulties with this material or can suggest improvements or corrections, please email me at <u>alanclements@ntlworld.com</u> and I will do my best to make the appropriate changes.

In most examples, I present the problem in words, the basic code, and then the assembly language version. I also show the output of the simulator at various stages during the simulation. When writing assembly language I use bold font to indicate the destination operand (this will be in the code fragments as the assembler does not support this).

#### Quick Guide to Using the Keil ARM Simulator

- 1. Run the IDE package. I am using  $\mu$ Vision V4.22.22.0
- 2. Click **Project**, select **New µMicrovision Project** Note that bold blue font indicates your input to the computer and bold blue indicates the computer's response (or option).
- 3. Enter filename in the **File name** box. Say, **MyFirstExample**
- 4. Click on Save.
- 5. This causes a box labelled **Select Device for Target 'Target 1'** to pop up. You now have to say which processor family and which version you are going to use.
- 6. From the list of devices select ARM and then from the new list select ARM7 (Big Endian)
- 7. Click on OK. The box disappears. You are returned to the main µVision window.
- 8. We need to enter the source program. Click **File**. Select **New** and click it. This brings up an edit box labelled **Text1**. We can now enter a simple program. I suggest:

```
AREA MyFirstExample, CODE, READONLY
ENTRY
MOV r0,#4 ;load 4 into r0
MOV r1,#5 ;load 5 into r1
ADD r2,r0,e1 ;add r0 to r1 and put the result in r2
S B S ;force infinite loop by branching to this line
END ;end of program
```

- 9. When you've entered the program select **File** then **Save** from the menu. This prompts you for a **File name**. Use **MyFirstExample.s** The suffix **.s** indicates source code.
- 10. This returns you to the window now called **MyFirstExample** and with the code set out using ARM's conventions to highlight code, numbers, and comments.
- 11. We now have to set up the environment. Click **Project** in the main menu. From the pulldown list select **Manage**. That will give you a new list. **Select Components, Environment, Books..**
- 12. You now get a form with three windows. Below the right hand window, select Add Files.
- 13. This gives you the normal Windows file view. Click on the File of type expansion arrow and select Asm Source file (\*.s\*; \*.src; \*.a\*). You should now see your own file MyFirstExample.s appear in the window. Select this and click the Add tab. This adds your source file to the project. Then click Close. You will now see your file in the rightmost window. Click OK to exit.
- 14. That's it. You are ready to assemble the file.
- 15. Select **Project** from the top line and then click on **Built target**.
- 16. In the bottom window labelled **Build Output** you will see the result of the assembly process.
- 17. You should see something like:

Build target 'Target 1' assembling MyFirstExample.s... linking... Program Size: Code=16 RO-data=0 RW-data=0 ZI-data=0 ''MyFirstExample.axf'' - 0 Error(s), 0 Warning(s).

18. The magic phrase is **"0 Error(s)"**. If you don't get this you have to re-edit the source file. And then go to **Project** and **Build target** again.

#### **Example 1 ADDITION**

The problem: P = Q + R + SLet Q = 2, R = 4, S = 5. Assume that r1 = Q, r2 = R, r3 = S. The result Q will go in r0.

The Code ADD r0,r1,r2 ;add Q to R and put in P ADD r0,r0,r3 ;add S to P and put the result in P

#### The program

```
AREA Example1, CODE, READONLY
ADD r0,r1,r2
ADD r0,r3
Stop B Stop
END
```

Notes:

- 1. The semicolon indicates a user-supplied comment. Anything following a semicolon on the same line is ignored by the assembler.
- 2. The first line is AREA Example1, CODE, READONLY is an assembler directive and is required to set up the program. It is a feature of the development system and not the ARM assembly language. An assembler from a different company may have a different way of defining the start of a program. In this case, AREA refers to the segment of code, Example1 is the name we've given it, CODE indicates executable code rather than data, and READONLY state that it cannot be modified at run time.
- 3. Anything starting in column 1 (in this case Stop) is a label that can be used to refer to that line.
- 4. The instruction Stop B Stop means 'Branch to the line labelled Stop' and is used to create an infinite loop. This is a convenient way of ending programs in simple examples like these.
- 5. The last line END is an assemble directive that tells the assembler there is not more code to follow. It ends the program.

Figure Example 1.1 shows the screed after the program has been loaded and the simulation mode entered. You can configure this window. We have included the disassembly window that shows the code in memory and converts it into instructions. This feature can be confusing because it will take data and try and convert it into instructions. However, the feature is useful because it shows the actual ARM instructions that are created by your instructions. We will see that some instructions that you write are pseudo instructions that are translated into appropriate ARM instructions.

Figure Example 1.1 The state of the system after loading the code for Example 1

| 🔣 E:\CengageEditi                      | on_2\StructuredARM                         | lexamples\Example1_ADDITION.uvproj - µVision4                                   |              |
|----------------------------------------|--------------------------------------------|---------------------------------------------------------------------------------|--------------|
| <u>F</u> ile <u>E</u> dit <u>V</u> iew | <u>P</u> roject Fl <u>a</u> sh <u>D</u> eb | bug Pe <u>r</u> ipherals <u>T</u> ools <u>S</u> VCS <u>W</u> indow <u>H</u> elp |              |
| i 🗋 💕 🛃 🧊                              | ※ 単語 タや                                    | 😔   塑整整数   導 導 /// 振 🙋 📃 🔍 🔍 🥥                                                  | • • <b>ठ</b> |
| 🚼 🖾 🖓                                  | } () +() +() ↓                             |                                                                                 |              |
| Registers                              | μ×                                         | Disassembly                                                                     | д×           |
| Register                               | Value                                      | 3: ADD r0,r1,r2 ;P = Q + R                                                      |              |
|                                        | _                                          | C>0x0000000 E0810002 ADD R0,R1,R2                                               |              |
| RO                                     | 0x0000000                                  | 4: ADD r0,r3 ;P = P + S                                                         |              |
| R1                                     | 0x0000000                                  | 0x00000004 E0800003 ADD R0,R0,R3                                                |              |
| R2                                     | 0x0000000                                  | S: Stop B Stop ; rail through to an infinite for                                | ,p           |
| R3                                     | 0x0000000                                  | 0x0000000C 00000000 ANDEO 80.80.80                                              |              |
| R4                                     | 0x0000000                                  | 0x00000010 00000000 ANDEO R0.R0.R0                                              |              |
| R5                                     | 0x0000000                                  | 0x00000014 00000000 ANDEQ R0,R0,R0                                              |              |
| D7                                     | 0x0000000                                  | 0x00000018 00000000 ANDEQ R0,R0,R0                                              | <b>_</b>     |
| B8                                     | 0x0000000                                  |                                                                                 |              |
| R9                                     | 0x0000000                                  | Example1 ADDITION s                                                             | ▼ X          |
| R10                                    | 0x0000000                                  |                                                                                 |              |
| R11                                    | 0x0000000                                  | AREA Example1, CODE, READONLY                                                   | <b>A</b>     |
| R12                                    | 0x0000000                                  | $\frac{2}{1+2}$                                                                 |              |
| R13 (SP)                               | 0x0000000                                  | 4 ADD $r_0, r_3$ $P = P + S$                                                    |              |
| R14 (LR)                               | 0x0000000                                  | 5 Stop B Stop ;Fall through to an infinite loop                                 |              |
| R15 (PC)                               | 0x0000000                                  | 6                                                                               |              |
|                                        | 0x00000003                                 | 7 END ;This ends the program                                                    |              |
| H. User/System                         |                                            | 8                                                                               |              |
| ± Fast Interrupt                       |                                            |                                                                                 |              |
| ± Interrupt                            |                                            |                                                                                 |              |
| • Supervisor                           |                                            |                                                                                 |              |
| + Abort                                |                                            |                                                                                 |              |
| 🗄 🖽 Undefined                          |                                            |                                                                                 |              |
| ⊡ <sup></sup> Internal                 |                                            |                                                                                 |              |
| PC \$                                  | 0x0000000                                  |                                                                                 |              |
| Mode                                   | Supervisor                                 |                                                                                 |              |
| States                                 | 0 0000000                                  |                                                                                 |              |
| Jec                                    | 0.000000                                   |                                                                                 |              |
| 🖭 Project 🛛 🚟 Reg                      | isters                                     |                                                                                 |              |
|                                        |                                            |                                                                                 | Sim          |

Because there is no means of entering initial data into registers, you have to do that manually. Simply double-click a register and then modify its value.

| Figure Examp | le 1.2 The state | of the system after | funning the code. |
|--------------|------------------|---------------------|-------------------|
|--------------|------------------|---------------------|-------------------|

| 💘 E:         | \Cenga       | geEditi      | on_2\Str        | ucture         | dARMe       | exampl | es\Exam   | ple1_A        | DDITION      | l.uvproj - j   | uVision4     |          |          |
|--------------|--------------|--------------|-----------------|----------------|-------------|--------|-----------|---------------|--------------|----------------|--------------|----------|----------|
| <u>F</u> ile | <u>E</u> dit | <u>V</u> iew | <u>P</u> roject | Fl <u>a</u> sh | <u>D</u> eb | ug Pej | ripherals | <u>T</u> ools | <u>s</u> vcs | <u>W</u> indow | <u>H</u> elp |          |          |
|              | 🚰            |              | 3 Pa 6          | 1 S            | 6           |        | PB        | 四日            | N 💷          | 軍 //E //j      | į 🖄          |          |          |
| RST          |              | 3   P        | } <b>{}</b> {}  | *{}   4        |             |        | 3 📰 🖗     | 5 👼 •         | - 💷 - [      | 🛃 • 🔜 ·        | - 💷 -        | 👿 - 🔀    | - 3      |
| Regis        | ters         |              |                 |                | <b>μ</b> Χ  | Disass | embly     |               |              |                |              |          | μ×       |
| Regi         | ister        |              | Value           |                |             |        | 2:        |               | ADD          | r0,r1,         | r2           |          | <b>_</b> |
|              | Current      |              |                 |                |             | 0x0    | 000000    | )0 E          | 081000       | 2 ADD          |              | R0,R1,R  | 2 —      |
|              | R0           |              | 0x0000          | 000B           |             |        | 3:        |               | ADD          | r0,r3          |              |          |          |
|              | R1           |              | 0x0000          | 0002           |             | 0x0    | 000000    | )4 E          | 080000       | 3 ADD          |              | RO,RO,R  | 3        |
|              | R2           |              | 0x0000          | 0004           |             |        | 4: 5      | Stop          | В            | Stop           |              |          |          |
|              | R3           |              | 0x0000          | 0005           |             |        | 000000    | )8 E          | AFFFFFI      | EВ             | _            | 0x00000  | 800      |
|              | R4           |              | 0x0000          | 0000           |             | 0x0    | 000000    | oc o          | 000000       | 0 ANDE         | 2            | RO,RO,RO | D        |
|              | R5           |              | 0x0000          | 0000           |             | 0x0    | 000001    | 0 0           | 000000       | 0 ANDE         | 2            | RO,RO,R  | D        |
|              | R6           |              | 0x0000          | 0000           |             | 0x0    | 000001    | .4 0          | 000000       | 0 ANDE         | 2            | RO,RO,RO |          |
|              | R7           |              | 0x0000          | 0000           |             | 0x0    | 000001    | .8 0          | 000000       | 0 ANDE         | Q            | RO,RO,RO |          |
|              | R8           |              | 0x0000          | 0000           |             |        |           |               |              |                |              |          |          |
|              | R9           |              | 0x0000          | 0000           |             |        | Examp     | le1 AD        | DITION.s     |                |              |          | ▼ ×      |
|              | R10          |              | 0x0000          | 0000           |             |        |           |               | Examp        |                |              |          |          |
|              | R11          |              | 0x0000          | 0000           |             |        |           | ADD           | r0.r1        | .r2            | DE, K        | EADONET  |          |
|              | R12          |              | 0x0000          | 0000           |             |        |           | ADD           | r0,r3        |                |              |          |          |
|              | R13          | (SP)         | 0x0000          | 0000           |             |        | Stop      | В             | Stop         |                |              |          |          |
|              | R14          | (LR)         | 0x0000          | 0000           | -           |        |           | END           |              |                |              |          | -        |
| 🖭 Pi         | roject       | 📰 Reg        | isters          |                |             |        |           |               |              |                |              |          |          |
|              |              |              |                 |                |             |        |           |               |              |                |              |          |          |

Note that the contents of r0 are 2 + 4 + 5 = 11 = 0x0B. This is the result we expected.

#### **Running a Program in the Simulator**

Having loaded a program as code and assembled it, you need to run it. You can either continue from where you left off after assembling the code with **Build target**, or you can start afresh and load the code.

If you load the ARM simulator, it will open in the same state you closed it (i.e., the project and source file loaded). If the project is not open, select the Project tag, and then select **Open Project.** from the pull down window. If you are not in the correct directory, select the appropriate directory in the normal way. Then click on **MyFirstExample.uvproj** which is the name of the project we set up, and then click on the **Open** tab. This loads your project and you are ready to go.

To run the code select **Debug** from the top menu. From the pull down menu select **Start/Stop Debug Session**. This brings up a message telling you that you are in the **EVALUATION MODE** and you click **OK** to dismiss it. You should see a screen like the one below. You can operate on it exactly like any other Windows application and use the **View** tab to open other Windows (such as display memory).

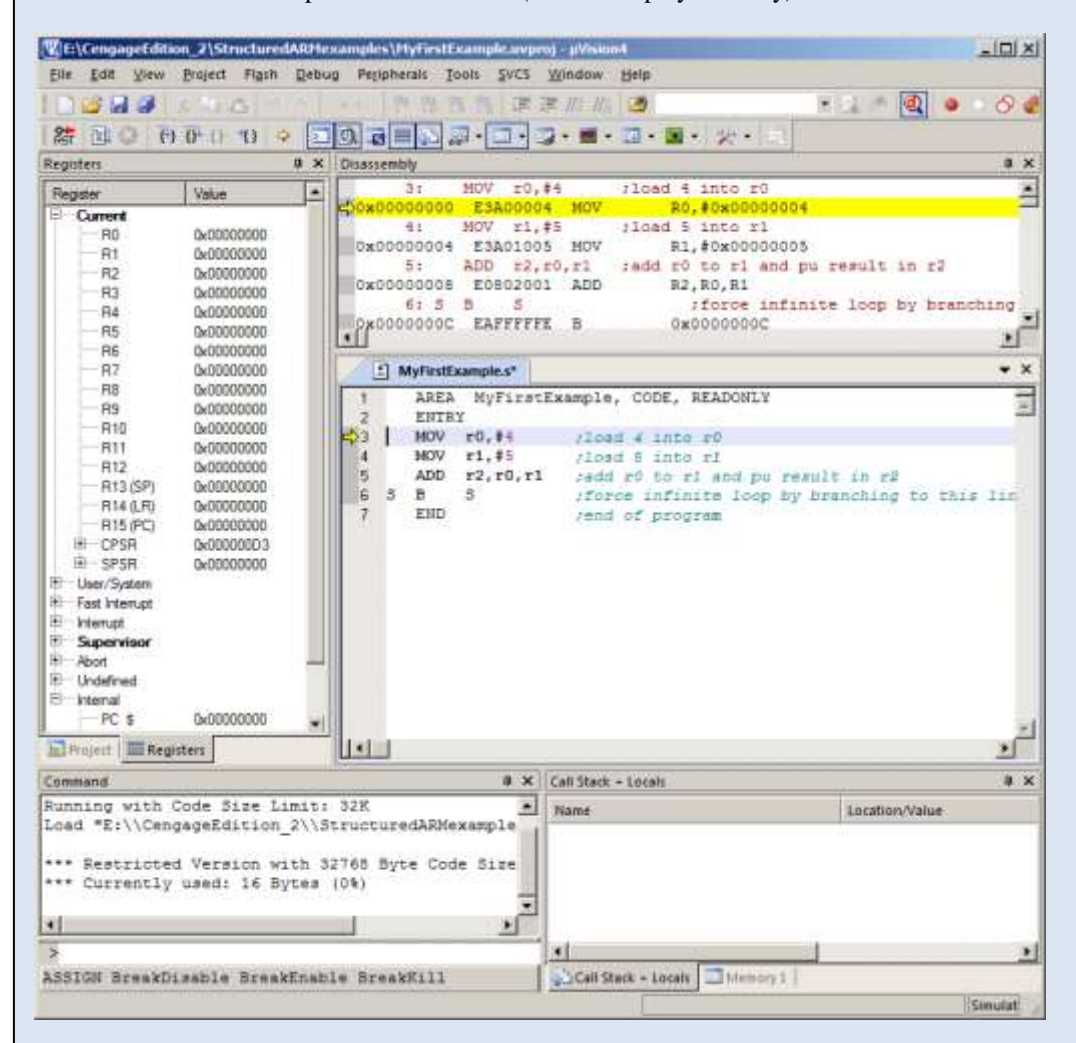

Now you can execute code. We are interested in the instruction-by-instruction mode that lets you execute an instruction at a time. If you click on the step-in button you will execute a single instruction.

This is the step-in button.

You will be able to see any changes in the registers on the left. You will also be able to see the value of the program counter, PC, and the status register, CPSR. Note that function key F11 performs the same operation.

When you've finished, you must click on the **Start/Stop Debug Session** item under the **Project** menu. This returns you to the source code which you can change as necessary. After you'd changed it you must use the **Build target** command again to perform a re-assembly.

## **Example 2 ADDITION**

This problem is the same as Example 1. P = Q + R + SOnce again, let Q = 2, R = 4, S = 5 and assume r1 = Q, r2 = R, r3 = S. In this case, we will put the data in memory in the form of constants before the program runs.

The Code

MOV r1,#Q ;load Q into r1
MOV r2,#R ;load R into r2
MOV r3,#S ;load S into r3
ADD r0,r1,r2 ;Add Q to R
ADD r0,r0,r3 ;Add S to (Q + R)

Here we use the instruction MOV that copies a value into a register. The value may be the contents of another register or a literal. The literal is denoted by the # symbol. We can write, for example, MOV **r7**, r0, MOV **r1**, #25 or MOV **r5**, #Time

We have used symbolic names Q, R and S. We have to relate these names to actual values. We do this with the EQU (equate) assembler directive; for example,

Q EQU 2

Relates the name Q to the value 5. If the programmer uses Q in an expression, it is exactly the same as writing 2. The purpose of using Q rather than 2 is to make the program more readable.

The program

AREA Example2, CODE, READONLY ;load r1 with the constant Q MOV r1,#Q MOV r2,#R MOV r3,#S ADD r0,r1,r2 ADD r0,r0,r3 Stop В Stop Q EQU ;Equate the symbolic name Q to the value 2 2 EQU R 4 ; 5 S EQU ; END

Figure Example 2.1 shows the state of the system after the code has been loaded. If you look at the disassembly window, you will see that the constants have been replaced by their actual values.

Figure Example 2.2 shows the situation after the code has been executed.

Figure Example 2.1 The state of the system after loading the code.

| E:\0         | CengageEditi              | ion_2\Structur                           | edAR       | Mexam                     | ples\Exa            | nple2_/        | ADDITIO        | Na.uvp       | oroj - µV    | ision4            |              |         | - D ×      |
|--------------|---------------------------|------------------------------------------|------------|---------------------------|---------------------|----------------|----------------|--------------|--------------|-------------------|--------------|---------|------------|
| <u>F</u> ile | <u>E</u> dit <u>V</u> iew | <u>P</u> roject Fl <u>a</u> sh           | ח <u>D</u> | ebug f                    | Pe <u>r</u> ipheral | i <u>T</u> ool | s <u>S</u> VCS | <u>W</u> in  | dow <u>H</u> | elp               |              |         |            |
| 1 🗋 🛛        | i 🗐 🛃                     | X 电图 4                                   |            |                           | > 1ª 1              | 19 B           | 微 律            | 軍//          | 1 // ž   1   | <u>Þ</u>          | • 🔊 🖑        | ۹ 🌢     | ି 🔗 💰      |
| RST          | El 🛞   🤻                  | } {} {} {} {} {} {} {} {} {} {} {} {} {} | \$         | > 🔍                       | <b>I I</b>          | à 👼            | - 📰 -          | <b>-</b>     | 🔜 👻 🗄        | 🗉 + 🚾 +   🎌 +   🗏 |              |         |            |
| Registe      | ers                       | ť                                        | ιx         | Disasse                   | mbly                |                |                |              |              |                   |              |         | ĻΧ         |
| Regist       | ter                       | Value                                    |            |                           | 2:                  |                | MOV :          | r1,#Q        | ; ;1         | load r1 with the  | e constant Q |         |            |
|              | urrent                    |                                          |            | <mark>&lt;&gt;</mark> 0x0 | 0000000             | ) E37          | 101002         | MOV          | r            | R1,#0x0000002     | 2            |         |            |
|              | R0                        | 0x00000000                               |            |                           | 3:                  |                | MOV            | r2,#R        |              |                   |              |         |            |
|              | R1                        | 0x00000000                               |            | 0x0                       | 0000004             | E3A            | 102004         | MOV          |              | R2,#0x0000000     | 1            |         |            |
|              | ····· R2                  | 0x00000000                               |            | 0.00                      | 4:<br>0000000       |                | MOV :          | r3,#3<br>MOU |              | D2 #0-0000000     |              |         |            |
|              | ····· R3                  | 0x00000000                               |            |                           | 5.                  | D ESF          | 103003         | r0 r1        | <b>r</b> 2   | K3,#0X0000000     | ,            |         |            |
|              | ····· R4                  | 0x0000000                                |            | 0x0                       | 0000000             | E E DE         | 310002         | ADD          | )            | R0.R1.R2          |              |         |            |
|              | R5                        | 0x0000000                                |            |                           | 6:                  |                | ADD :          | r0,r0        | ,r3          | ,                 |              |         |            |
|              | R6<br>D7                  | 0x00000000                               |            | 0x0                       | 0000010             | ) E08          | 800003         | ADD          | ,            | R0,R0,R3          |              |         |            |
|              | Π/<br>                    | 0x00000000                               |            |                           | 7: St               | op             | в              | Stop         |              |                   |              |         |            |
|              | R9                        | 0x00000000                               |            | 0x0                       | 0000014             | EAF            | FFFFE          | в            |              | 0x0000014         |              |         |            |
|              | R10                       | 0x00000000                               |            | 0x0                       | 0000018             | 3 000          | 00000          | AND          | EQ           | R0,R0,R0          |              |         | <b>_</b>   |
|              |                           | 0x00000000                               |            |                           |                     |                |                |              |              |                   |              |         | •          |
|              | R12                       | 0x00000000                               |            |                           | Example             | 2.5            |                |              |              |                   |              |         | ▼ X        |
|              | ····· R13 (SP)            | 0x00000000                               |            |                           |                     |                | -              | 1.0          | 0000         | 22220111          |              |         |            |
|              | R14 (LR)                  | 0x0000000                                |            |                           | 1                   | AREA           | Examp          | piez,        | CODE,        | READONLY          |              |         |            |
|              | ····· R15 (PC)            | 0x00000000                               |            |                           | 1                   | MOV            | r2 #1          | 2            | ;1040        | ri with the con   | istant Q     |         |            |
|              | CPSR                      | 0x00000003                               |            | 0.0                       |                     | MOV            | r3.#           | 5            |              |                   |              |         |            |
|              | ar/Svetam                 | 0x0000000                                |            | 05                        |                     | ADD            | r0, r1         | 1, r2        |              |                   |              |         |            |
|              | ast Internut              |                                          |            | 06                        |                     | ADD            | r0, r(         | ), r3        |              |                   |              |         |            |
|              | temupt                    |                                          |            | 07                        | Stop                | в              | Stop           |              |              |                   |              |         |            |
|              | upervisor                 |                                          |            | 08                        |                     |                |                |              |              |                   |              |         |            |
|              | bort                      |                                          |            | 09                        | Q                   | EQU            | 2              |              | ;Equat       | te the symbolic   | name Q to th | he valu | e 2        |
| U 🕂 🕂        | ndefined                  |                                          |            | 10                        | R                   | EQU            | 4              |              | 2 - C        |                   |              |         |            |
| 🛛 🗆 🗝 In     | temal                     |                                          |            | 11                        | S                   | EQU            | 5              |              | £            |                   |              |         |            |
|              | PC \$                     | 0×00000000                               | •          | 12                        |                     | END            |                |              |              |                   |              |         |            |
| 🖭 Pro        | oject 🛛 🗮 Reg             | jisters                                  |            |                           |                     |                |                |              |              |                   |              |         | ▶          |
|              |                           |                                          |            |                           |                     |                |                |              |              |                   |              |         | Simulat // |

Figure Example 2.2 The state of the system after running the code.

| 🔣 E:\Cen                | gageEditi            | on_2\Stri       | ucturedA       | RMexam               | ples\Exam            | ple2_/ | DDITIONa        | .uvproj -        | µVision      | 14                      |           |          |            |
|-------------------------|----------------------|-----------------|----------------|----------------------|----------------------|--------|-----------------|------------------|--------------|-------------------------|-----------|----------|------------|
| <u>F</u> ile <u>E</u> d | it <u>V</u> iew      | <u>P</u> roject | Fl <u>a</u> sh | <u>D</u> ebug        | Pe <u>r</u> ipherals | Tools  | <u>s</u> vcs    | <u>W</u> indow   | <u>H</u> elp |                         |           |          |            |
| I 🗋 💕                   |                      | 8 B C           | 3 9            | e (~ )               |                      | 1.121  |                 | <b>≓</b> //≞ //⊼ | 2            |                         | - 🗟 🕫     | ه اي     | 000        |
| RST 🗉                   | ( <del>1</del> ) 🛞 🕽 | • 🔂 🚯           | *{}            | 5                    |                      | 5 👼 ·  | - 📰 - 📴         | 2 - 👿 -          |              | 👿 • 🔆 • 📃               |           |          |            |
| Registers               |                      |                 | д×             | Disasse              | embly                |        |                 |                  |              |                         |           |          | џх         |
| Register                |                      | Value           |                | 1                    | 2:                   |        | MOV r1          | ,#Q              | ;load        | d r1 with the           | constant  | Q        |            |
|                         | ent                  | 10.00           |                | 0x0                  | 0000000              | E3A    | 01002           | MOV              | R1           | 1,#0x00000002           |           |          |            |
|                         | RO                   | 0x0000          | 000B           |                      | 3:                   |        | MOV r2          | ,#R              |              |                         |           |          |            |
| F                       | R1                   | 0x0000          | 0002           | 0x0                  | 0000004              | E3A    | 02004           | MOV              | R2           | 2,#0x00000004           |           |          |            |
| F F                     | 32                   | 0x0000          | 0004           |                      | 4:                   |        | MOV r3          | ,#S              |              |                         |           |          |            |
| F                       | 3                    | 0x0000          | 0005           | UX0                  | 000008               | E 3A   | 103005          | MOV              | R            | 3,#0 <b>x</b> 000000005 |           |          |            |
| F                       | R4                   | 0x0000          | 0000           |                      | 000000               | FOR    | ADD 10<br>10002 | , 11, 12<br>ADD  | R            | 1 81 82                 |           |          |            |
| F                       | R5                   | 0x0000          | 0000           |                      | 6:                   | 200    | ADD r0          | .r0.r3           |              | 5,11,12                 |           |          |            |
|                         | R6                   | 0x0000          | 0000           | 0x0                  | 0000010              | E08    | 00003           | ADD              | R            | 0,R0,R3                 |           |          |            |
|                         | 1/                   | 0x0000          | 0000           |                      | 7: Sto               | qq     | B St            | op               |              |                         |           |          |            |
|                         | 10                   | 0x0000          | 0000           | <mark>  =</mark> 0x0 | 0000014              | EAF    | FFFFE           | В                | 02           | x0000014                |           |          |            |
|                         | R10                  | 0x0000          | 0000           | 0x0                  | 0000018              | 000    | 00000           | ANDEQ            | R            | D,RO,RO                 |           |          | -          |
|                         | R11                  | 0x0000          | 0000           |                      |                      |        |                 |                  |              |                         |           |          | ►          |
| F                       | R12                  | 0x0000          | 0000           |                      | Evample              | •      |                 |                  |              |                         |           |          | <b>•</b> × |
| F                       | R13 (SP)             | 0x0000          | 0000           |                      |                      |        |                 |                  |              |                         |           |          |            |
| F                       | R14 (LR)             | 0x0000          | 0000           | 01                   |                      | AREA   | Exampl          | e2, COI          | DE, RE       | CADONLY                 |           |          |            |
| F                       | R15 (PC)             | 0x0000          | 0014           | 02                   |                      | MOV    | r1,#Q           | ;108             | ad rl        | with the cons           | stant Q   |          |            |
|                         | PSR                  | 0x0000          | 00D3           | 0.3                  |                      | MOV    | $r_{2,\#R}$     |                  |              |                         |           |          |            |
|                         | PSR<br>/Curters      | 0x0000          | 0000           | 04                   |                      | ADD    | r0.r1.          | r2               |              |                         |           |          |            |
| User/                   | oystem               |                 |                | 06                   |                      | ADD    | r0,r0,          | r3               |              |                         |           |          |            |
| + Inter                 | unt                  |                 |                | → 07                 | Stop                 | в      | Stop            |                  |              |                         |           |          |            |
| E Supe                  | ervisor              |                 |                | 80                   |                      |        |                 |                  |              |                         |           |          |            |
|                         |                      |                 |                | 09                   | Q                    | EQU    | 2               | ;Equ             | iate t       | the symbolic r          | name Q to | the valu | 1e 2 🔜     |
| 🗄 🗄 \cdots Unde         | fined                |                 |                | 10                   | R                    | EQU    | 4               | 2                |              |                         |           |          |            |
| Inter                   | nal                  |                 | -              | 11                   | S                    | EQU    | 5               | 7                |              |                         |           |          |            |
|                         |                      |                 |                | 12                   | 1                    | END    |                 |                  |              |                         |           |          |            |
| E Projec                | кед                  | isters          |                |                      | J                    |        |                 |                  |              |                         |           |          |            |
|                         |                      |                 |                |                      |                      |        |                 |                  |              |                         |           |          | Simulat    |

#### Alan Clements ARM simulator notes

## **Example 3 ADDITION**

The problem once again is P = Q + R + S. As before, Q = 2, R = 4, S = 5 and we assume that r1 = Q, r2 = R, r3 = S.

In this case, we will put the data in memory as constants before the program runs. We first use the load register,  $LDR \ r1, Q$  instruction to load register r1 with the contents of memory location Q. This instruction *does not exist* and is not part of the ARM's instruction set. However, the ARM assembler automatically changes it into an actual instruction. We call LDR r1, Q a *pseudoinstruction* because it behaves like a real instruction. It is indented to make the life of a programmer happier by providing a shortcut.

The Code

```
LDR
      r1,Q
                ; load r1 with Q
      r2,R
LDR
               ;load r2 with R
               ;load r3 with S
LDR
      r3,S
ADD
      r0,r1,r2 ;add Q to R
ADD
      r0,r0,r3 ;add in S
STR
      r0,Q
               ;store result in Q
```

The program

|      | AREA  | Example3,     | CODE, READWRITE                         |
|------|-------|---------------|-----------------------------------------|
|      | LDR   | r1,Q          | ;load r1 with Q                         |
|      | LDR   | r2 <b>,</b> R | ;load r2 with R                         |
|      | LDR   | r3,S          | ;load r3 with S                         |
|      | ADD   | r0,r1,r2      | ;add Q to R                             |
|      | ADD   | r0,r3         | ;add in S                               |
|      | STR   | r0 <b>,</b> Q | ;store result in Q                      |
| Stop | В     | Stop          |                                         |
|      | AREA  | Example3,     | CODE, READWRITE                         |
| P    | SPACE | 4             | ;save one word of storage               |
| Q    | DCD   | 2             | ;create variable Q with initial value 2 |
| R    | DCD   | 4             | ;create variable R with initial value 4 |
| S    | DCD   | 5             | ;create variable S with initial value 5 |
|      | END   |               |                                         |

Note how we have to create a data area at the end of the program. We have reserved spaces for P, Q, R, and S. We use the SPACE directive for S to reserve 4 bytes of memory space for the variable S. After that we reserve space for Q, R, and S. In each case we use a DCD assembler directive to reserve a word location (4 bytes) and to initialize it. For example,

Q DCD 2 ;create variable Q with initial value 2

means 'call the current line Q and store the word 0x00000002 at that location.

Figure Example 3.1 shows the state of the program after it has been loaded. In this case we've used the view memory command to show the memory space. We have highlighted the three constants that have been pre-loaded into memory.

Take a look at the disassembled code. The pseudoinstruction LDR r1, Q was actually translated into the real ARM instruction LDR r1, [PC, #0x0018]. This is still a load instruction but the addressing mode is register indirect. In this case, the address is the contents of the program counter, PC, plus the hexadecimal offset 0x18. Note also that the program counter is always 8 bytes beyond the address of the current instruction. This is a feature of the ARM's pipeline.

Consequently, the address of the operand is [PC] + 0x18 + 8 = 0 + 18 + 8 = 0x20.

If you look at the memory display area you will find that the contents of 0x20 are indeed 0x00000002.

Figure Example 3.1 The state of the system after loading the program

| 🖫 E:\CengageEdit                       | ion_2\Structured               | IARMexamples\Example3_ADDITIONb.uvproj - µVision4                                         | ×        |
|----------------------------------------|--------------------------------|-------------------------------------------------------------------------------------------|----------|
| <u>F</u> ile <u>E</u> dit <u>V</u> iew | <u>P</u> roject Fl <u>a</u> sh | <u>D</u> ebug Pe <u>r</u> ipherals <u>T</u> ools <u>S</u> VCS <u>W</u> indow <u>H</u> elp |          |
| 🗋 🚄 🛃 🥔                                | るも色 ク                          | ▶ ◇ ◇ 教務務 律準准版 🙆 💿 🕄 🔍 ● ○ 🖒                                                              | 2        |
| 👫 🗐 🐼 🤻                                | } ( <u>)</u> +() +() +() +()   | >                                                                                         |          |
| Registers                              | τ×                             | Disassembly P                                                                             | ×        |
| Register                               | Value                          | 2: LDR r1,Q ;load r1 with Q                                                               | <u> </u> |
|                                        |                                | C)0x00000000 E59F1018 LDR R1, [PC, #0x0018]                                               |          |
| RO                                     | 0x00000000                     | 0x00000004 E59F2018 LDR R2, [PC, #0x0018]                                                 |          |
| R1                                     | 0x00000000                     | 4: LDR r3,S ;load r3 with S                                                               |          |
|                                        | 0x00000000                     | 0x00000008 E59F3018 LDR R3, [PC, #0x0018]                                                 |          |
| R4                                     | 0x0000000                      | 5: ADD r0,r1,r2 ; add Q to R                                                              |          |
| R5                                     | 0x0000000                      | 6: ADD r0,r3 ;add in S                                                                    |          |
| R6                                     | 0x00000000                     | 0x00000010 E0800003 ADD R0, R0, R3 The code generate                                      | ed by    |
|                                        | 0x00000000                     | 7: STR r0,Q ;store result in Q the pseudoinstruc                                          | tion     |
| R9                                     | 0x0000000                      | 0x00000014 E58F0004 STR R0, [PC, #0x0004] LDR r1, Q.                                      |          |
| R10                                    | 0x00000000                     | 0x00000018 EAFFFFE B 0x00000018                                                           |          |
| R12                                    | 0x0000000                      | 0x0000001C 00000000 ANDEQ R0,R0,R0                                                        | -        |
| R13 (SP)                               | 0x00000000                     |                                                                                           |          |
| ····· R14 (LR)                         | 0x0000000                      | Example3.s                                                                                | ×        |
| R15 (PC)                               | 0x00000000                     | 01 AREA Example3, CODE, READWRITE                                                         | F        |
| E SPSR                                 | 0x00000003                     | D2 LDR r1,Q ;load r1 with Q                                                               | -        |
| ⊞ User/System                          | 0.0000000                      | 03 LDR r2, R ;load r2 with R                                                              |          |
| + Fast Interrupt                       |                                | 04 LDR r3,S ;load r3 with S                                                               |          |
| Interrupt                              |                                | 05 ADD $r0, r1, r2$ ; add $Q$ to R                                                        |          |
|                                        |                                | 07 STB r0.0 store result in 0                                                             |          |
|                                        |                                | 08 Stop B Stop                                                                            |          |
| E Internal                             |                                | 09                                                                                        |          |
| PC \$                                  | 0x00000000                     | 10 AREA Example3, CODE, READWRITE                                                         |          |
| Mode                                   | Supervisor                     | 11 P SPACE 4 ;save one word of storage                                                    |          |
| States                                 | 0                              | 13 R DCD 4 :create variable R with initial value 4                                        |          |
| Sec                                    | 0.0000000                      | 14 S DCD 5 ;create variable S with initial value 5                                        |          |
|                                        |                                | 15 END                                                                                    | -        |
| 🖭 Project   🧮 Reg                      | jisters                        |                                                                                           |          |
| Memory 1                               |                                | 4                                                                                         | ×        |
| Address: 0                             |                                | · · · · · · · · · · · · · · · · ·                                                         | -        |
| 0x00000000: E                          | 5 9F 10 18 E                   | 25 9F 20 18 E5 9F 30 18 E0 81 00 02 E0 80 00 03 E5 8F 00 04 EA FF FF FE                   |          |
| 0x0000001C: 0                          | 0 00 00 00 0                   | 00 00 00 02 00 00 04 00 00 05 00 00 00 00 00 00 00 00 00 00                               | -1       |
| 0x0000038: 0                           |                                |                                                                                           | <u> </u> |
| Call Stack + Loca                      | als Menfory 1                  |                                                                                           |          |
|                                        |                                | Simu                                                                                      | 14       |
|                                        |                                |                                                                                           |          |
|                                        |                                |                                                                                           |          |
| The address of                         | of the first data              | a element on These are the three data values we've                                        |          |
| this line is 0x                        | 0000001C. Th                   | he first stored in memory at locations                                                    |          |
| element of the                         | e next word (i.                | .e., the fifth                                                                            |          |
| byte in the see                        | quence) is at a                | address 0x0000020                                                                         |          |
| 0x0000001C                             | +4 = 0x00000                   | 0020. 0x00000024                                                                          |          |
|                                        |                                | 0x0000028                                                                                 |          |
|                                        |                                |                                                                                           |          |
|                                        |                                | These locations are chosen by the                                                         |          |
|                                        |                                | assembler automatically.                                                                  |          |
|                                        |                                |                                                                                           |          |

| R:           | :\CengageEdit             | ion_2\StructuredARI                       | RMexamples\Example3_ADDITIONb.uvproj - µVision4                                  | <u> </u>   |
|--------------|---------------------------|-------------------------------------------|----------------------------------------------------------------------------------|------------|
| <u>F</u> ile | <u>E</u> dit <u>V</u> iew | <u>P</u> roject Fl <u>a</u> sh <u>D</u> e | ebug Pe <u>r</u> ipherals <u>T</u> ools <u>S</u> VCS <u>W</u> indow <u>H</u> elp |            |
|              | 💕 🛃 🦪                     | 多時間 タウ                                    | -   🖉 👳 🦉 🍇   🊎 筭 ///   [6] 🤷 💽 💽 🍕 👰   🔶 🤇                                      | ି 🔗 🖪      |
| RST          | F 🗉 🛞 🛛 🖥                 | ት በት ⊕ +() ቀበ የ                           | N 🔯 📑 🖓 - 🔜 - 🔜 - 🔜 - 🕺 - 🔄                                                      |            |
| Regi         | sters                     | д×                                        | X Disassembly                                                                    | <b>μ</b> Χ |
| Reg          | gister                    | Value                                     | 2: LDR r1,Q ;load r1 with Q                                                      | <b>_</b>   |
|              | Current                   |                                           | - 0x00000000 E59F1018 LDR R1, [PC, #0x0018]<br>3: LDR r2 R :load r2 with R       |            |
|              | RO                        | 0x0000000                                 | 0x00000004 E59F2018 LDR R2, [PC, #0x0018]                                        |            |
|              | RI<br>D2                  | 0x0000002                                 | 4: LDR r3,S ;load r3 with S                                                      |            |
|              | R2                        | 0x0000004                                 | x00000008 E59F3018 LDR R3,[PC,#0x0018]                                           |            |
|              | R4                        | 0x00000000                                | 5: ADD r0,r1,r2 ;add Q to R                                                      |            |
|              |                           | 0x00000000                                | ➡Ox0000000C E0810002 ADD R0,R1,R2                                                |            |
|              | R6                        | 0x00000000                                | 6: ADD r0,r0,r3 ;add in S                                                        |            |
|              | R7                        | 0x00000000                                | 0x00000010 E0800003 ADD R0,R0,R3                                                 |            |
|              | R8                        | 0x0000000                                 | 7: SIR FU,Q ;Store result in Q                                                   |            |
|              | R9                        | 0x00000000                                | 8: Stop B Stop                                                                   |            |
|              | R10                       | 0x00000000                                | 0x00000018 EAFFFFE B 0x00000018                                                  |            |
|              | R11                       | 0x0000000                                 | 0x0000001C 00000000 ANDEQ R0,R0,R0                                               | -          |
|              | R12                       | 0x0000000                                 |                                                                                  | •          |
|              | B14 (LR)                  | 0x00000000                                | T Example2 c                                                                     | - ×        |
|              | R15 (PC)                  | 0x0000000C                                |                                                                                  | <u> </u>   |
|              | E CPSR                    | 0x00000D3                                 | 01 AREA Example3, CODE, READWRITE                                                |            |
|              |                           | 0x00000000                                | U2 LDR r1, g ; load r1 with g                                                    |            |
| ÷            | User/System               |                                           | $DR$ $r_2$ , $r_3$ $r_2$ $vith R$                                                |            |
| +            | Fast Interrupt            |                                           | $r_{0}$ ADD $r_{0}$ , $r_{1}$ , $r_{2}$ and $r_{0}$ to $R$                       |            |
| 1 ± ·····    | Interrupt                 |                                           | 06 ADD r0,r0,r3 ;add in S                                                        |            |
|              | Supervisor                |                                           | 07 STR r0,Q ;store result in Q                                                   |            |
| <b></b>      | Undefined                 |                                           | 08 Stop B Stop                                                                   |            |
|              | Internal                  |                                           | 09                                                                               |            |
|              | PC \$                     | 0x000000C                                 | 10 AREA Example3, CODE, READWRITE                                                |            |
|              | ····· Mode                | Supervisor                                | 11 P SPACE 4 ;save one word of storage                                           |            |
|              | ····· States              | 9                                         | 12 P DCD 2 ;create variable g vith initial value                                 | 2          |
|              | Sec                       | 0.00000000                                | 14 S DCD 5 create variable S with initial value                                  | 4          |
|              |                           |                                           | 15 END                                                                           | Ŭ 🔳        |
| E P          | Project   🚟 Reg           | gisters                                   |                                                                                  |            |
| Mem          | iory 1                    |                                           |                                                                                  | <b></b> μ× |
| Add          | dress: 0                  |                                           |                                                                                  |            |
| 0x0          | 0000000: E                | 5 9F 10 18 E5 9                           | 9F 20 18 E5 9F 30 18 E0 81 00 02 E0 80 00 03 E5 8F 00 04 EA FF FF FE             | 00         |
| 0x0          | 000001D: 0                | 0 00 00 00 00 00                          | 00 02 00 00 04 00 00 05 00 00 00 00 00 00 00 00 00 00                            | 00         |
|              | 0000037 • 0               |                                           |                                                                                  |            |
| ¢0 (         | Lall Stack + Loc          | als Memory 1                              |                                                                                  |            |
|              |                           |                                           | S                                                                                | imulat 🏼 🎢 |

## Figure Example 3.2 The state of the system after loading the program

Figure Example 3.3 The state of the system after loading the program

| R:           | \CengageEditi             | ion_2\Structured#              | dARMexamples\Example3_ADDITIONb.uvproj - μVision4                                         |            |
|--------------|---------------------------|--------------------------------|-------------------------------------------------------------------------------------------|------------|
| <u>F</u> ile | <u>E</u> dit <u>V</u> iew | <u>P</u> roject Fl <u>a</u> sh | <u>D</u> ebug Pe <u>r</u> ipherals <u>T</u> ools <u>S</u> VCS <u>W</u> indow <u>H</u> elp |            |
|              | 💕 🛃 🗿                     | る 単語 ター                        | ◇   ◇   ◎ 懇 為 我   準 準 ///   版   ❷   ■   ■   & Ø   ●                                       | ୦ 🔗 🛃      |
| RST          | 1 🛛 🕹                     | } () +() +() +() +()           | > 🖸 🔯 🖬 🖓 - 🔲 - 😨 - 📾 - 💷 - 💥 - 🔍                                                         |            |
| Regis        | ters                      | ф                              | a X Disassembly                                                                           | ŢХ         |
| Regi         | ister                     | Value                          | 2: LDR r1,Q ;load r1 with Q                                                               |            |
|              | Current                   |                                | Ox0000000 E59F1018 LDR R1, [PC, #0x0018]                                                  |            |
|              | R0                        | 0×000000B                      | 3: LDR r2,R ;load r2 with R                                                               |            |
|              | R1                        | 0x0000002                      | 4. LDR r3 S :load r3 with S                                                               |            |
|              | R2                        | 0x0000004                      | 0x00000008 E59F3018 LDR R3. [PC.#0x0018]                                                  |            |
|              | R3                        | 0x00000005                     | 5: ADD r0,r1,r2 ;add 0 to R                                                               |            |
|              | R4                        | 0x0000000                      | 0x0000000C E0810002 ADD R0,R1,R2                                                          |            |
|              | R9<br>DC                  | 0x00000000                     | 6: ADD r0,r0,r3 ;add in S                                                                 |            |
|              | R7                        | 0x00000000                     | 0x00000010 E0800003 ADD R0,R0,R3                                                          |            |
|              | R8                        | 0x00000000                     | 7: STR r0,Q ;store result in Q                                                            |            |
|              | R9                        | 0x00000000                     | 0x00000014 E58F0004 STR R0,[PC,#0x0004]                                                   |            |
|              | R10                       | 0x00000000                     | 8: Stop B Stop                                                                            |            |
|              | R11                       | 0x00000000                     | CX00000018 EAFFFFE B 0X00000018                                                           |            |
|              | R12                       | 0x00000000                     | VXUUUUUUU ANDEQ RU, RU, RU                                                                | الشريب الم |
|              | R13 (SP)                  | 0x00000000                     |                                                                                           |            |
|              | R14 (LR)                  | 0x0000000                      | Example3.s                                                                                | ▼ ×        |
|              | R15 (PC)                  | 0x00000018                     | 01 AREA Example3, CODE, READWRITE                                                         | <u> </u>   |
|              |                           | 0x00000D3                      | 02 LDR r1,Q ;load r1 with Q                                                               | -          |
|              | ⊡‴ SFSR<br>Lleer/Suttem   | 0x0000000                      | 03 LDR r2,R ;load r2 with R                                                               |            |
| ÷<br>+ ····· | East Interrupt            |                                | 04 LDR r3,S ;load r3 with S                                                               |            |
| ÷<br>+       | Internation               |                                | 05 ADD r0,r1,r2 ;add Q to R                                                               |            |
|              | Supervisor                |                                | 06 ADD r0,r0,r3 ;add in S                                                                 |            |
| ÷            | Abort                     |                                | 07 STR r0,Q ;store result in Q                                                            |            |
| ÷            | Undefined                 |                                | CO8 βtop B Stop                                                                           |            |
| ÷            | Internal                  |                                | 10 APEA Example 2 CODE DEADNETTE                                                          |            |
|              | PC \$                     | 0x0000018                      | 11 P SPACE 4 realized one word of storage                                                 |            |
|              | Mode                      | Supervisor                     | 12 0 DCD 2 create variable 0 with initial value                                           | . 2        |
|              | States                    | 16                             | 13 R DCD 4 ;create variable R with initial value                                          | e 4        |
|              | Sec                       | 0.00000000                     | 14 S DCD 5 ;create variable S with initial value                                          | e 5        |
| <u> </u>     |                           |                                | 15 END                                                                                    |            |
| PI           | roject   🚟 Reg            | isters                         |                                                                                           |            |
| Memo         | ory 1                     |                                |                                                                                           | <b>д х</b> |
| Add          | ress: 0                   |                                |                                                                                           |            |
| 0x00         | 0000000: E                | 5 9F 10 18 E5                  | 25 9F 20 18 E5 9F 30 18 E0 81 00 02 E0 80 00 03 E5 8F 00 04 EA FF FF FI                   | E 00       |
| 0x00         | 000001D: 0                | 0 00 00 00 00                  | <mark>ю оо ов</mark> оо оо оо о4 оо оо оо о5 оо оо оо оо оо оо оо оо оо                   | 0 00 🗐     |
| 10v00        | 000037 0                  |                                |                                                                                           |            |
| Q C          | all Stack + LOCA          | ins internory 1                |                                                                                           |            |
|              |                           |                                |                                                                                           | Simulat // |
|              |                           |                                |                                                                                           |            |

After executing the program the sum of Q, R, and S has been stored in location P in memory.

## **Example 4 ADDITION**

#### The problem

P = Q + R + S where Q = 2, R = 4, S = 5. In this case we are going to use register indirect addressing to access the variables. That is, we have to set up a pointer to the variables and access them via this pointer.

The Code

| ADR | <b>r4,</b> TheData        | ;r4 points to the data area |
|-----|---------------------------|-----------------------------|
| LDR | <b>r1,</b> [r4,#Q]        | ;load Q into r1             |
| LDR | <b>r2,</b> [r4,#R]        | ;load R into r2             |
| LDR | <b>r3,</b> [r4,#S]        | ;load S into r3             |
| ADD | <b>r0</b> , r1, r2        | ;add Q and R                |
| ADD | <b>r0,</b> r0 <b>,</b> r3 | ;add S to the total         |
| STR | r0,[ <b>r4,#P]</b>        | ;save the result in memory  |

#### The program

|         | AREA<br>ENTRY | Example4, COD        | DE, READWRITE                         |
|---------|---------------|----------------------|---------------------------------------|
|         | ADR           | <b>r4,</b> TheData   | ;r4 points to the data area           |
|         | LDR           | <b>r1</b> , [r4, #0] | ;load O into r1                       |
|         | LDR           | <b>r2</b> , [r4, #R] | ;load R into r2                       |
|         | LDR           | <b>r3</b> , [r4, #S] | ;load S into r3                       |
|         | ADD           | <b>r0</b> , r1, r2   | ; add O and R                         |
|         | ADD           | <b>r0</b> , r0, r3   | ;add S to the total                   |
|         | STR           | <b>r0</b> , [r4, #P] | ; save the result in memory           |
| Stop    | В             | Stop                 | ,                                     |
| P       | EQU           | 0                    | ;offset for P                         |
| Q       | EQU           | 4                    | ;offset for Q                         |
| R       | EQU           | 8                    | ;offset for R                         |
| S       | EQU           | 12                   | ;offset for S                         |
|         | AREA I        | Example4, CODE       | , READWRITE                           |
| TheData | SPACE         | 4                    | ; save one word of storage for P      |
|         | DCD           | 2                    | ;create variable Q with initial value |
|         | DCD           | 4                    | ;create variable R with initial value |
|         | DCD           | 5                    | ;create variable S with initial value |
|         | END           |                      |                                       |

Figure Example 4.1 shows the state of the system after the program has been loaded.

I have to admit, that I would not write this code as it is presented. It is far too verbose. However, it does illustrate several concepts.

First, the instruction ADR r4, TheData loads the address of the data region (that we have labelled TheData into register r4. That is, r4 is pointing at the data area. If you look at the code, we have reserved four bytes for P and then have loaded the values for Q, R and S into consecutive word location. Note that we have not labelled any of these locations.

The instruction ADR (load an address into a register) is a pseudoinstruction. If you look at the actual disassembled code in Figure Example 4.1 you will see that this instruction is translated into ADD r4, pc, #0x18. Instead of loading the actual address of TheData into r4 it is loading the PC plus an offset that will give the appropriate value. Fortunately, programmers can sleep soundly without worrying about how the ARM is going to translate an ADR into actual code – that's the beauty of pseudoinstructions.

When we load Q into r1 we use LDR r1, [r4, #Q]. This is an ARM load register instruction with a literal offset; that is, Q. If you look at the EQU region, Q is equated to 4 and therefore register r1 is loaded with the data value that is 4 bytes on from where r4 is pointing. This location is, of course, where the data corresponding to Q has been stored.

2 4 5 Figure Example 4.1 The state of the system after loading the program

| 🔣 E:\CengageEditi                      | on_2\Structured/               | Mexamples\Example4_ADDITIONc.uvproj - µVision4                                                              |            |
|----------------------------------------|--------------------------------|----------------------------------------------------------------------------------------------------|------------|
| <u>F</u> ile <u>E</u> dit <u>V</u> iew | <u>P</u> roject Fl <u>a</u> sh | ebug Pe <u>r</u> ipherals <u>T</u> ools <u>S</u> VCS <u>W</u> indow <u>H</u> elp                            |            |
| I 🗋 💕 🛃 🗿                              | み 山 臨 🥱                        | ◇ - ◇ 巻 祭 祭 御 華 旭 版 🙆 🔹 🔹 🕺 🔍 🌢 ○ ⊘ 🎎                                                                       | - 1        |
|                                        | - 0° -0 -0 -                   |                                                                                                    |            |
| Registers                              | <u>.</u>                       | Disassembly                                                                                                 | ąх         |
| Begister                               | Value                          | 3: ADR r4,TheData ;r4 points to the data area                                                               |            |
|                                        | 10.00                          | <pre>c&gt;0x00000000 E28F4018 ADD R4, PC, #0x00000018</pre>                                                 |            |
| R0                                     | 0x0000000                      | 4: LDK r1,[r4,#Q] ;load Q into r1<br>0x00000004 E5941004 LDR R1.[R4,#0x0004]                                |            |
| R1                                     | 0x00000000                     | 5: LDR r2,[r4,#R] ;load R into r2                                                                           |            |
| R3                                     | 0x00000000                     | 0x00000008 E5942008 LDR R2, [R4, #0x0008]                                                                   |            |
| R4                                     | 0x00000000                     | 6: LDR r3, [r4, #S] ; load S into r3                                                                        |            |
| R5                                     | 0×0000000                      | 7: ADD r0.r1.r2 :add 0 and R                                                                                |            |
| R6                                     | 0x00000000                     | 0x00000010 E0810002 ADD R0,R1,R2                                                                            |            |
| R8                                     | 0x00000000                     | 8: ADD r0,r0,r3 ;add S to the total                                                                         |            |
| R9                                     | 0x00000000                     | 0x00000014 E0800003 ADD R0,R0,R3                                                                            |            |
| R10                                    | 0x00000000                     | 0x00000018 E5840000 STR R0, [R4]                                                                            |            |
| B12                                    | 0x00000000                     | 10: Stop B Stop                                                                                             |            |
| R13 (SP)                               | 0x00000000                     | 0x000001C EAFFFFE B 0x000001C                                                                               |            |
| R14 (LR)                               | 0x0000000                      | 0x00000020 00000000 ANDEQ R0,R0,R0                                                                          |            |
| R15 (PC)                               | 0x00000000                     | 0x00000028 0000004 ANDEQ R0,R0,R4                                                                           |            |
| E SPSR                                 | 0x00000003                     | 0x0000002C 00000005 ANDEQ R0,R0,R5                                                                          | -          |
| User/System                            |                                |                                                                                                    |            |
| Fast Interrupt                         |                                | Example4.s                                                                                                  | <b>•</b> × |
|                                        |                                | 01 AREA Example4, CODE, READWRITE                                                                           | =          |
|                                        |                                | 02 ENTRY                                                                                                    |            |
| E Undefined                            |                                | C)03 ADR r4, TheData ;r4 points to the data area                                                            |            |
|                                        | 0-0000000                      | $104$ LDR r1, [r4, $\frac{1}{7}$ ]; load $Q$ into r1<br>$105$ LDR r2, [r4, $\frac{1}{7}$ R]; load R into r2 |            |
| Mode                                   | Supervisor                     | 06 LDR r3, [r4, #S] ; load S into r3                                                                        |            |
| States                                 | 0                              | 07 ADD r0,r1,r2 ;add Q and R                                                                                |            |
| Sec                                    | 0.0000000                      | 08 ADD r0,r0,r3 ;add S to the total                                                                         |            |
|                                        |                                | 10 Stop B Stop                                                                                              |            |
|                                        |                                | 11                                                                                                    |            |
|                                        |                                | 12 P EQU 0 ;offset for P                                                                                    |            |
|                                        |                                | 13 Q EQU 4 ;offset for Q                                                                                    |            |
|                                        |                                | 15 S EOU 12 coffset for S                                                                                   |            |
|                                        |                                | 16                                                                                                    |            |
|                                        |                                | 17 AREA Example4, CODE, READWRITE                                                                           |            |
|                                        |                                | 18 IneData SPACE 4 ;save one word of storage for P<br>19 DCD 2 :create wariable 0 with initial value 2      |            |
|                                        |                                | 20 DCD 4 ;create variable R with initial value 4                                                            |            |
|                                        |                                | 21 DCD 5 ;create variable S with initial value 5                                                            |            |
|                                        |                                | 22 END                                                                                                    |            |
| 🖭 Project   🧮 Regi                     | isters                         |                                                                                                    |            |
| Memory 1                               |                                |                                                                                                    | ąχ         |
| Address: 0                             |                                |                                                                                                    |            |
| 0x00000000: E2                         | 2 8F 40 18 E                   | 94 10 04 E5 94 20 08 E5 94 30 0C E0 81 00 02 E0 80 00 03 E5 84 00 00 EA FF F                                | FF         |
| 0x0000001F: FI                         | E 00 00 00 00                  | 00 00 00 02 00 00 00 04 00 00 00 05 00 00 00 00 00 00 00 00 00                                              | 00         |
| 0x0000003E: 00                         |                                |                                                                                                    |            |
| Call Stack + Loca                      | ls Memory 1                    |                                                                                                    |            |
|                                        |                                | Simulation                                                                                                  |            |

Figure Example 4.2 The state of the system after executing the program

| E:\CengageEdit                         | tion_2\Structured/                            | Mexamples\Example4_ADDITIONc.uvproj - µVision4                                                       | - 🗆 🗵      |
|----------------------------------------|-----------------------------------------------|----------------------------------------------------------------------------------------------------|------------|
| <u>F</u> ile <u>E</u> dit <u>V</u> iew | <u>P</u> roject Fl <u>a</u> sh                | bug Pe <u>r</u> ipherals <u>T</u> ools <u>S</u> VCS <u>W</u> indow <u>H</u> elp                      |            |
| 🗋 💕 🖌 🥔                                | る時間の                                          | ◇ ◇ 巻 巻 巻 集 拝 振 💩   ▼ ■ ▲ グ 🔍 ● ○ 🔗                                                                  | 👧 🖃 🗖      |
|                                        | <u>, , , , , , , , , , , , , , , , , , , </u> |                                                                                                    |            |
| Registers                              | л 1000 г                                      |                                                                                                    | лх         |
| Registers                              | Value                                         | 3: ADR r4.TheData :r4 points to the data area                                                        | * ^        |
| Register                               | Value                                         | 0x00000000 E28F4018 ADD R4, PC, #0x00000018                                                          |            |
| R0                                     | 0x000000B                                     | 4: LDR r1, [r4, #Q] ;load Q into r1                                                                  |            |
| R1                                     | 0x0000002                                     | 0x00000004 E5941004 LDR R1, [R4, #0x0004]                                                            |            |
| R2                                     | 0x0000004                                     | 0x00000008 E5942008 LDR R2, [R4, #0x0008]                                                            |            |
| R3                                     | 0x0000005                                     | 6: LDR r3, [r4, #S] ;load S into r3                                                                  |            |
| R5                                     | 0x00000000                                    | 0x000000C E594300C LDR R3, [R4, #0x000C]                                                             |            |
| R6                                     | 0x00000000                                    | 7: ADD r0,r1,r2 ;add Q and R                                                                         |            |
| R7                                     | 0x0000000                                     | 8: ADD r0.r0.r3 :add S to the total                                                                  |            |
| R8                                     | 0x00000000                                    | 0x00000014 E0800003 ADD R0,R0,R3                                                                     |            |
| R10                                    | 0x00000000                                    | 9: STR r0,[r4,#P] ;save the result in memory                                                         |            |
| R11                                    | 0x00000000                                    | 0x00000018 E5840000 STR R0, [R4]                                                                     |            |
| R12                                    | 0x00000000                                    | 10: Stop B Stop                                                                                      |            |
| R13 (SP)                               | 0x00000000                                    | 0x00000020 0000000B ANDEQ R0,R0,R11                                                                  |            |
| R14 (LR)                               | 0x00000000                                    | 0x00000024 00000002 ANDEQ R0,R0,R2                                                                   |            |
|                                        | 0x00000D3                                     | 0x00000028 00000004 ANDEQ R0,R0,R4                                                                   |            |
|                                        | 0x00000000                                    | 0x0000002C 00000005 ANDEQ R0,R0,R5                                                                   |            |
| ± User/System                          |                                               |                                                                                                    |            |
| them.pt                                |                                               | Example4.s                                                                                           | <b>▼</b> × |
| E Supervisor                           |                                               | 01 AREA Example4, CODE, READWRITE                                                                    |            |
| Abort                                  |                                               | 02 ENTRY                                                                                             |            |
|                                        |                                               | ADR r4, IneData ;r4 points to the data area                                                          |            |
| PC \$                                  | 0x0000001C                                    | 05 LDR r2, [r4, #R] ; load R into r2                                                                 |            |
| Mode                                   | Supervisor                                    | 06 LDR r3,[r4,#S] ;load S into r3                                                                    |            |
| States                                 | 14                                            | 07 ADD r0,r1,r2 ;add Q and R                                                                         |            |
| Sec .                                  | 0.00000000                                    | 09 STR r0.[r4.#P1 :save the result in memory                                                         |            |
|                                        |                                               | 10 Stop B Stop                                                                                       |            |
|                                        |                                               | 11                                                                                                   |            |
|                                        |                                               | 12 P EQU 0 ;offset for P                                                                             |            |
|                                        |                                               | 13 Q EQU 4 ;offset for Q                                                                             |            |
|                                        |                                               | 15 S EQU 12 ;offset for S                                                                            |            |
|                                        |                                               | 16                                                                                                   |            |
|                                        |                                               | 17 AREA Example4, CODE, READWRITE                                                                    |            |
|                                        |                                               | 18 IneData SPACE 4 ;save one word of storage for P<br>19 DCD 2 :create variable 0 with initial value | 2          |
|                                        |                                               | 20 DCD 4 ;create variable R with initial value                                                       | 4          |
|                                        |                                               | 21 DCD 5 ;create variable S with initial value                                                       | 5 —        |
| L                                      |                                               | 22 END                                                                                               | <b>_</b>   |
| 🖻 Project 🗮 Reg                        | gisters                                       |                                                                                                    |            |
| Memory 1                               |                                               |                                                                                                    | <b></b> μ× |
| Address: 0                             |                                               |                                                                                                    |            |
| 0x0000000: H                           | 2 8F 40 18 E                                  | 94 10 04 E5 94 20 08 E5 94 30 0C E0 81 00 02 E0 80 00 03 E5 84 00 00 EA                              | FF FF      |
| 0x0000001F: H                          | TE 00 00 00 01                                | 00 00 00 02 00 00 04 00 00 05 00 00 00 00 00 00 00 00 00 00                                          | 00 00      |
| 0x0000003E: 0                          |                                               |                                                                                                    |            |
| Call Stack + Loc                       | als Memory 1                                  |                                                                                                    |            |
|                                        |                                               | Simulat                                                                                              | ion //     |

## **Example 5 ADDITION**

We're going to repeat the same example once again. This time we will write the program in a more compact fashion, still using the ADR (load register with address instruction).

To simplify the code, we've used simple numeric offsets (because there is relatively little data and the user comments tell us what's happening. Note that we have used labels Q, R, and S for the data. These labels are redundant and are not needed since they are not referred to anywhere else in the program. There's nothing wrong with this. These labels just serve as a reminder to the programmer.

```
Example5, CODE, READWRITE
        AREA
        ENTRY
        ADR
              r0, P
                            ;r4 points to the data area
        LDR
              r1, [r0, #4]
                            ;load Q into r1
        LDR
              r2, [r0, #8]
                            ;load R into r2
        ADD
              r2, r1, r2
                            ;add Q and R
        LDR
              r1, [r0, #12] ; load S into r3
        ADD
              r2, r2, r1
                            ;add S to the total
        STR
              r1, [r2]
                            ; save the result in memory
Stop
        В
              Stop
        AREA Example5, CODE, READWRITE
Ρ
        SPACE 4
                            ;save one word of storage for P
0
        DCD
              2
                            ;create variable Q with initial value 2
R
        DCD
              4
                            ;create variable R with initial value 4
S
        DCD
              5
                            ;create variable S with initial value 5
        END
```

Note also that we have reused registers to avoid taking up so many. This example uses only r0, r1, and r2. Once a register has been used (and its value plays no further part in a program, it can be reused. However, this can make debugging harder. In this example at one point r1 contains Q and at another point it contains S. Finally, it contains the result S.

Figure Example 5.1 gives a snapshot of the system after the program has been loaded, and Figure Example 5.2 shows the state after the program has been executed.

| 🔣 E:         | \Cengag                 | eEditi           | on_2\St          | ructure        | edAF | RMexa        | mples\Exa          | mple5_         | ADDI        | TIONd.       | uvproj               | - μV       | ision4           |              |       |             |        |       |     |     |             |              |          | ×          |
|--------------|-------------------------|------------------|------------------|----------------|------|--------------|--------------------|----------------|-------------|--------------|----------------------|------------|------------------|--------------|-------|-------------|--------|-------|-----|-----|-------------|--------------|----------|------------|
| <u>F</u> ile | <u>E</u> dit            | <u>V</u> iew     | <u>P</u> roject  | Flash          | D D  | ebug         | Pe <u>r</u> iphera | ls <u>T</u> oo | ls <u>S</u> | vcs <u>v</u> | <u>V</u> indow       | / <u>H</u> | elp              |              |       |             |        |       |     |     |             |              |          |            |
|              | 🞽 🛃                     | <b>9</b>         | a Pal            |                |      |              | - ba               | 厚悶             | 12          |              | /= /i                | 億日         | <b>2</b>         |              |       |             | - 5    | l Car | 0   | •   | 0           | ଚ 💰          |          | ] -        |
| RST          | E. Ø                    | ) <del>[</del> } | • 🔂 🕀            | *{}            | ♦    | >            | à 🖪 🚍              | s 🖉            | -           | • 🛃          | - 🔜                  | - 🗄        | 💷 👻 🧱            | -            | 🏷 - 🔨 | 1           |        |       |     |     |             |              |          |            |
| Regi         | sters                   |                  |                  | <b>д</b> 2     | ×    | Disasse      | mbly               |                |             |              |                      |            |                  |              |       |             |        |       |     |     |             |              | ą        | чx         |
| Reg          | jister                  |                  | Value            |                | 7    |              | 3:                 |                | ADR         | r0           | , P                  |            | ;r               | 4 po         | ints  | to t        | he da  | ita a | rea |     |             |              |          | -          |
| <b>-</b>     | Current                 |                  | _                |                |      | \$0x0(       | 0000000<br>4۰      | E281           | T.DR        | AD:          | D<br>[20]            | #41        | R0, PC,          | ,#0x         | 00000 | 018<br>0 r1 |        |       |     |     |             |              |          | -          |
|              | R0                      |                  | 0x000            | 00000          |      | 0x0          | 0000004            | E590           | 1004        | LD           | R 1107               | π + J      | R1, [R           | 0,#0         | x0004 | ]           |        |       |     |     |             |              |          |            |
|              |                         |                  | 0x000            | 000000         |      |              | 5:                 |                | LDR         | r2           | ,[r0,                | #8]        | ;10              | ad           | R int | o r2        |        |       |     |     |             |              |          |            |
|              | R3                      |                  | 0x000            | 00000          |      | 0x0          | 6.000008           | E590           | 2008<br>מתג | 1 LD         | R<br>71 7            | 2          | R2,[R0           | 0,#0         | x0008 | ]           |        |       |     |     |             |              |          |            |
|              | R4                      |                  | 0x000            | 00000          |      | 0x0          | 0000000            | E081           | 2002        | AD           | D                    | 2          | R2,R1,           | , R2         | ana   |             |        |       |     |     |             |              |          |            |
|              | R6                      |                  | 0x000            | 000000         |      |              | 7:                 |                | LDR         | <b>r1</b>    | ,[r0,                | #12        | ] ;10            | ad           | S int | o r3        |        |       |     |     |             |              |          |            |
|              | R7                      |                  | 0x000            | 00000          |      | 0x0          | 0000010            | E590           | 1000        | : LDI        | R<br>                | 1          | R1, [R0          | D,#0         | x000C | ]           | ot o 1 |       |     |     |             |              |          |            |
|              |                         |                  | 0x000            | 00000          |      | 0x0          | 0000014            | E082           | 2001        | . AD         | , <u>r</u> 2, r<br>D | 1          | R2,R2            | , R1         | 10 1  | ne u        | OUAL   |       |     |     |             |              |          |            |
|              | R10                     |                  | 0x000            | 00000          |      |              | 9:                 |                | STR         | r1           | ,[r0]                |            | ; 38             | ave          | the r | esul        | t in   | memo  | ry  |     |             |              |          |            |
|              | R11                     |                  | 0x000            | 00000          |      | 0x0          | 0000018            | E580           | 1000        | ) STI        | R                    |            | R1,[R0           | [[           |       |             |        |       |     |     |             |              |          |            |
|              | R12                     |                  | 0x000            | 00000          |      | 0x0          | 10: Sto<br>000001C | p<br>EAFF      | B           | B<br>B       | op                   |            | 0x000            | 0001         | с     |             |        |       |     |     |             |              |          |            |
|              | R13                     | (SP)<br>(LR)     | 0x000            | 00000          |      | 0x0          | 0000020            | 0000           | 00000       | ) AN         | DEQ                  |            | RO,RO            | , R0         |       |             |        |       |     |     |             |              |          |            |
|              | R15                     | (PC)             | 0x000            | 000000         |      | 0x0          | 0000024            | 0000           | 00002       | AN           | DEQ                  |            | RO,RO            | , R2         |       |             |        |       |     |     |             |              |          |            |
|              | E CPSF                  | R                | 0x000            | 000D3          |      | 0x0          | 0000028<br>000002C | 0000           | 00004       | AN<br>AN     | DEQ<br>DEO           |            | RO,RO,<br>RO,RO, | , R4<br>. R5 |       |             |        |       |     |     |             |              |          |            |
| <b> </b>     | ±···· SPSF<br>User/Svet | tem              | 0x000            | 00000          |      | • <u>()</u>  |                    |                |             |              |                      |            |                  |              |       |             |        |       |     |     |             |              |          | - <b>-</b> |
|              | Fast Inten              | rupt             |                  |                |      |              |                    |                |             | <u>ה</u>     |                      |            |                  |              |       |             |        |       |     |     |             |              |          | <b>_</b>   |
| <b></b>      | Interrupt               |                  |                  |                | H    |              | Examples           |                | ION.s       |              |                      |            |                  |              |       |             |        |       |     |     |             |              |          | ×          |
| +            | Supervi:<br>Abort       | SOL              |                  |                |      | 01           |                    | AREA           | A Ex        | ample        | ≥5, C                | ODE        | , REAI           | DWRI         | TE    |             |        |       |     |     |             |              |          |            |
|              | Undefined               | Ь                |                  |                |      | <202         |                    | ADR            | r0          | ,P           |                      | 1          | r4 po:           | ints         | to t  | he d        | lata a | rea   |     |     |             |              |          |            |
| <u> </u>     | Internal                |                  |                  |                |      | 04           |                    | LDR            | <b>r1</b>   | ,[r0         | ,#4]                 | 1          | load (           | 2 in         | to r1 |             |        |       |     |     |             |              |          |            |
|              | PC \$                   |                  | 0x000<br>Super   | 00000<br>Visor |      | 05           |                    | LDR            | r2          | ,[r0,        | ,#8]<br>r2           | 1          | load H           | R in         | to r2 |             |        |       |     |     |             |              |          |            |
|              | State                   | s                | 0                | 1301           |      | 07           |                    | LDR            | r1          | ,[r0         | ,#12]                | 4          | load S           | s in         | to r3 |             |        |       |     |     |             |              |          |            |
|              | Sec                     |                  | 0.000            | 00000          |      | 08           |                    | ADD            | <b>r</b> 2  | , r2,        | r1                   | 1          | add S            | to           | the t | otal        |        |       |     |     |             |              |          |            |
|              |                         |                  |                  |                |      | 09           | Stop               | STR            | r1          | ,[r0]        | ]                    | 1          | save t           | the          | resul | t in        | memo   | ry    |     |     |             |              |          |            |
|              |                         |                  |                  |                |      | 11           | JUUD               | 5              | 50          | .qu          |                      |            |                  |              |       |             |        |       |     |     |             |              |          |            |
|              |                         |                  |                  |                |      | 12           |                    | AREA           | Exa         | mple         | 5, CO                | DE,        | READ             | RIT          | E     |             |        |       |     |     |             |              |          |            |
|              |                         |                  |                  |                |      | 13           | P                  | SPAC<br>DCD    | E 4         |              |                      | 1          | save o           | one          | word  | of s        | torag  | re fo | r P |     |             | 2            |          |            |
|              |                         |                  |                  |                |      | 15           | R                  | DCD            | 4           |              |                      | 4          | create           | e va         | riabl | e R         | with   | init  | ial | val | ue 4        | 4            |          |            |
|              |                         |                  |                  |                |      | 16           | S                  | DCD            | 5           |              |                      | 1          | create           | e va         | riabl | e S         | with   | init  | ial | val | ue !        | 5            |          |            |
|              |                         |                  |                  |                |      | 17           |                    | END            |             |              |                      |            |                  |              |       |             |        |       |     |     |             |              |          | ┓          |
| E P          | Project                 | Regi             | isters           |                |      | <b> </b> • [ |                    |                |             |              |                      |            |                  |              |       |             |        |       |     |     |             |              | •        |            |
| Mem          | ory 1                   |                  |                  |                |      |              |                    |                |             |              |                      |            |                  |              |       |             |        |       |     |     |             |              | Ļ        | I X        |
| Add          | lress: 0                |                  |                  |                |      |              |                    |                |             |              |                      |            |                  |              |       |             |        |       |     |     |             |              | <b>L</b> | ]_         |
| 0x0          | 000000                  | 0: E2            | 2 8F 0           | 0 18           | E5   | 90 1         | 0 04 E5            | 90 2           | 0 08        | E0 8         | 1 20                 | 02         | E5 90            | 10           | OC EC | 82          | 20 01  | 1 E5  | 80  | 10  | 00 E        | A FF         | FF       |            |
| 0x0          | 000001                  | r: FI<br>E: 00   | E 00 0<br>0 00 0 | 00 00          | 00   | 00 0         | 0 00 02            | 00 0           | 0 00        | 04 0         | 0 0 0                | 00         | 05 00            | 00           | 00 00 | 00 00       | 00 00  | 00 0  | 00  | 00  | 0000<br>000 | U 00<br>0 00 | 00       |            |
| and a        | all Stack               | + Loca           |                  | 1emon/         | 1    | 00 0         | 0000               | 00 0           | 5 50        | 00 0         | 5 50                 | 00         | 50 00            | 00           | 55 00 |             | 55 00  |       | 00  | 55  |             | 000          | 00       |            |
|              |                         | 2000             |                  |                | _    |              |                    |                |             |              |                      |            |                  |              |       |             |        |       |     |     | Simu        | Ilation      |          |            |

Figure Example 5.1 The state of the system before executing the program

Figure Example 5.2 The state of the system after executing the program

| E:\CengageEdition_2\Structured                                | ARMexamples\Example5_ADDITIONd.uvproj - µVision4                                                                                                    | - I X |
|---------------------------------------------------------------|----------------------------------------------------------------------------------------------------|-------|
| <u>File E</u> dit <u>V</u> iew <u>P</u> roject Fl <u>a</u> sh | <u>D</u> ebug Pe <u>r</u> ipherals <u>T</u> ools <u>S</u> VCS <u>W</u> indow <u>H</u> elp                                                                  |       |
| 🗋 😂 🛃 🕼   3 🕒 🖎   9                                           | ♀ ◇ ●   ❷ 懇 想 事 罪 順 版   ❷   ■ ■ 動 @   ● ● ◇ � !                                                                                                    | -     |
| 👫   🗉 📀   79 🖓 ()^ *()   🔅                                    | >   2 🔯 🖬 🖓 - 💷 - 😰 - 🗰 - 🔯 - 🔀 - 📃                                                                                                    |       |
| Registers 🛛 🗘 🗙                                               | Disassembly                                                                                                    | ąΧ    |
| Register Value                                                | 3: ADR r0,P ;r4 points to the data area                                                                                                    |       |
|                                                               | 4: LDR r1,[r0,#4] ;load Q into r1                                                                                                    |       |
| R0 0x0000020                                                  | 0x00000004 E5901004 LDR R1,[R0,#0x0004]                                                                                                    |       |
| R2 0x000000B                                                  | 5: LDR r2,[r0,#8] ;load R into r2                                                                                                    |       |
| R3 0x0000000                                                  | 6: ADD r2,r1,r2 ;add Q and R                                                                                                    |       |
| R5 0x0000000                                                  | 0x0000000C E0812002 ADD R2,R1,R2                                                                                                    |       |
| R6 0x0000000                                                  | 7: LDR r1,[r0,#12] ; Ioad S into r3                                                                                                    |       |
| R7 0x00000000                                                 | 8: ADD r2,r2,r1 ;add S to the total                                                                                                    |       |
| R9 0x0000000                                                  | 0x00000014 E0822001 ADD R2,R2,R1                                                                                                    |       |
| R10 0x00000000                                                | 0x00000018 E5801000 STR R1, [R0]                                                                                                    |       |
| R11 0x0000000                                                 | 10: Stop B Stop                                                                                                    |       |
| R13 (SP) 0x00000000                                           | 20x0000001C EAFFFFE B 0x0000001C                                                                                                    |       |
| R14 (LR) 0x00000000                                           | 0x00000024 00000002 ANDEQ R0,R0,R2                                                                                                    |       |
|                                                               | 0x0000028 0000004 ANDEQ R0,R0,R4                                                                                                    |       |
|                                                               | 0x0000002C 00000005 ANDEQ R0,R0,R5                                                                                                    |       |
| the set later int                                             |                                                                                                    |       |
| ± Interrupt                                                   | Example5_ADDITION.s                                                                                                    | ▼ ×   |
|                                                               | 01 AREA Example5, CODE, READWRITE                                                                                                    |       |
|                                                               | 02 ENTRY<br>03 ADR r0.P :r4 points to the data area                                                                                                    |       |
| Internal                                                      | 04 LDR r1,[r0,#4] ;load Q into r1                                                                                                    |       |
| PC \$ 0x0000001C                                              | 05 LDR r2, [r0, #8] ; load R into r2                                                                                                    |       |
| States 17                                                     | 07 LDR r1, [r0, #12] ; load S into r3                                                                                                    |       |
| Sec 0.0000000                                                 | 08 ADD r2,r2,r1 ;add S to the total                                                                                                    |       |
|                                                               | 09 STR r1,[r0] ;save the result in memory                                                                                                    |       |
|                                                               | 11                                                                                                    |       |
|                                                               | 12 AREA Example5, CODE, READWRITE                                                                                                    |       |
|                                                               | 13         P         SPACE 4         ; save one word of storage for P           14         0         DCD 2         :create variable 0 with initial value 2 |       |
|                                                               | 15 R DCD 4 ;create variable R with initial value 4                                                                                                    |       |
|                                                               | 16 S DCD 5 ;create variable S with initial value 5                                                                                                    |       |
|                                                               | - 12 END                                                                                                    |       |
| E Project Registers                                           |                                                                                                    |       |
| Memory 1                                                      |                                                                                                    | ф х   |
| Address: 0                                                    |                                                                                                    |       |
| 0x00000000: E2 8F 00 18 E                                     | 15 90 10 04 E5 90 20 08 E0 81 20 02 E5 90 10 0C E0 82 20 01 E5 80 10 00 EA FF F                                                                            | (F    |
| 0x0000003E: 00 00 00 00 0                                     |                                                                                                    |       |
| Call Stack + Locals Memory 1                                  |                                                                                                    |       |
|                                                               | Simulation                                                                                                    |       |

## Summary – Example 1 to 5

Programs using the Keil ARM IDE begin with a line like AREA nameOfProg, CODE, READONLY and end with END.

- You can store data in memory with the DCD (define constant) before the program runs.
- You can write ADD **r0**, r1, #4 or ADD **r0**, r1, K1. However, if you do use a symbolic name like K1, you have to use an EQU statement to equate it (link it) to its actual value.
- Some instructions are pseudoinstructions. They are not actual ARM instructions but a form of shorthand that is automatically translated into one or more ARM instructions.
- The instruction MOV **r1**, r2 or MOV **r1**, #literal has two operands and moves the contents of a register or a literal into a register.

## **Example 6 Arithmetic Expressions**

The problem

We are going to perform a more complex arithmetic evaluation. Assume that we wish to evaluate (A + 8B + 7C - 27)/4, where A = 25, B = 19, and C = 99.

The Code

We will use literals in this simple example. Note that the ARM has a multiply instruction but no divide instruction.

| MOV | <b>r0,</b> #25             | ;Load register r0 with A which is 25               |
|-----|----------------------------|----------------------------------------------------|
| MOV | <b>r1,</b> #19             | ;Load register r1 with B which is 19               |
| ADD | <b>r0</b> , r0, r1, LSL #3 | ;Add 8 x B to A in r0                              |
| MOV | <b>r1,</b> #99             | ;Load register r1 with C which is 99 (reuse of r1) |
| MOV | <b>r2,</b> #7              | ;Load register r2 with 7                           |
| MLA | <b>r0</b> , r1, r2, r0     | ;Add 7 x C to total in r0                          |
| SUB | <b>r0,</b> r0,#27          | ;Subtract 27 from the total                        |
| MOV | <b>r0,</b> r0,ASR #2       | ;Divide the total by 4                             |

There are two several to note. First, was can multiply or divide by a power-of-2 by shifting left, or right, respectively. Moreover, instructions allow us to perform a shift on the second operand, so that ADD r0, r0, r1, LSL #3 means shift the contents of register r1 left three times (multiply it by 8) and then add it to register r0 and put the total in r0.

Second, we can use the *add and multiply instruction*, MLA, to perform  $P = P + Q \cdot R$ . In this case we are able to perform the multiplication 7 x C and add that to the running total in r0. Note the format of this instruction.

Finally, we perform the division by 4 moving the result from r0 to r0 while applying two shifts right. Figure Example 6.1 demonstrates the state of the system after the code has been executed.

Figure Example 6.1 The state of the system after executing the program

| 🔣 E:\Cengag                                                                                                    | eEdition_2\Structure                                                                                                    | dARMexa                                                                                            | mples\Example6_Ex                                                              | cpressions.uvproj - μVisio                                                                                                    | on4                                                                                                    | _ 🗆 🗙                              |
|----------------------------------------------------------------------------------------------------|----------------------------------------------------------------------------------------------------|----------------------------------------------------------------------------------------------------|--------------------------------------------------------------------------------|----------------------------------------------------------------------------------------------------|----------------------------------------------------------------------------------------------------|------------------------------------|
| <u>F</u> ile <u>E</u> dit                                                                                                    | <u>V</u> iew <u>P</u> roject Fl <u>a</u> sh                                                                                                    | <u>D</u> ebug                                                                                      | Peripherals Tools                                                              | <u>S</u> VCS <u>W</u> indow <u>H</u> elp                                                                                        |                                                                                                    |                                    |
| 🗋 💕 🛃                                                                                                    | 🍠 🕉 🖻 🛍 💌                                                                                                    | ) 🛯 🤄                                                                                              | ⇒ P 22 23 2                                                                    | 🛓 💷 🎼 //編 🕍                                                                                                    | - 🗟 🏘 💽 🔶                                                                                                    | ି 🔗 🍓 🔳 🔹                          |
| 🛛 🕅 🕅 🕅                                                                                                    | {}* <{} <b>€</b> } {€} {€}                                                                                                    | 4 🗾 🗹                                                                                              | ). 🖪 🚍 🦾 🐺 •                                                                   | 🔲 • 🕎 • 🔜 • 💷 •                                                                                                    | · 🖬 • 🔆 • 🖳                                                                                                    |                                    |
| Registers                                                                                                    |                                                                                                    | × / [                                                                                              | Example6.s                                                                     |                                                                                                    |                                                                                                    | <b>▼</b> ×                         |
| Register           R0           R1           R2           R3           R4           R5           R6           R7           R8           R9           R10           R11           R12           R13           R14 ( | Value           0x00000002           0x0000003           0x0000000           0x00000000           0x00000000           0x00000000           0x00000000           0x00000000           0x00000000           0x00000000           0x00000000           0x00000000000           0x00000000000000000000000000000000000 | ▲ 01<br>02<br>03<br>04<br>05<br>06<br>07<br>08<br>09<br>09<br>10<br>0<br>4<br>11<br>12<br>13<br>14 | AREA<br>ENTR<br>MOV<br>MOV<br>ADD<br>MOV<br>MLA<br>SUB<br>MOV<br>S<br>B<br>END | Example6, CODE,<br>Y<br>r0,#25<br>r1,#19<br>r0,r0,r1,LSL #3<br>r1,#99<br>r2,#7<br>r0,r1,r2,r0<br>r0,r0,#27<br>r0,r0,ASR #2<br>S | READWRITE<br>;Load register r0 with A which i<br>;Load register r1 with B which i<br>;Add 8 x B to A in r0<br>;Load register r1 with C which i<br>;Load register r2 with 7<br>;Add 7 x C to total in r0<br>;Subtract 27 from the total<br>;Divide the total by 4<br>;stop here | s 25<br>s 19<br>s 99 (reuse of r1) |
| 🖭 Project 🛛                                                                                                    | Registers                                                                                                    | - Lu                                                                                               |                                                                                |                                                                                                    |                                                                                                    |                                    |
|                                                                                                    |                                                                                                    |                                                                                                    |                                                                                |                                                                                                    | S                                                                                                    | imulation                          |

## **Example 7 Logical Operations**

Logical operations are virtually the same as arithmetic operations from the programmer's point of view. The principal differences being that logical operations do not create a carry-out (apart from shift operations), and you don't have to worry about negative numbers. Logical operations are called bitwise because they act on individual bits. Basic or fundamental logical operations are:

| NOT | Invert bits | $c_i = \overline{a_i}$ |
|-----|-------------|------------------------|
| AND | Logical and | $c_i = a_i \cdot b_i$  |
| OR  | Logical OR  | $c_i = a_i + b_i$      |

Derived logical operations that can be expressed in terms of fundaments operations are (this is not an exhaustive list):

| XOR  | Exclusive OR | $c_i = \overline{a_i} \cdot b_i + a_i \cdot \overline{b_i}$ |
|------|--------------|-------------------------------------------------------------|
| NAND | NOT AND      | $c_i = \overline{a_i \cdot b_i}$                            |
| NOR  | NOT OR       | $c_i = \overline{a_i + b_i}$                                |

Shift operations are sometimes groups with logical operations and sometime they are not. This is because they are not fundamental Boolean operations but they are operations on bits. A shift operation moves all the bits of a word one or more places left or right. Typical shift operations are:

| LSL | Logical shift left  | Shift the bits left. A 0 enters at the right hand position and the bit in the left hand position is copied into the carry bit   |
|-----|---------------------|----------------------------------------------------------------------------------------------------|
| LSR | Logical shift right | Shift the bits right. A 0 enters at the left hand position and the bit in the right hand position is copied into the carry bit. |
| ROL | Rotate left         | Shift the bits left. The bit shifted out of the left hand position is copied into the right hand position. No bit is lost.      |
| ROR | Rotate right        | Shift the bits right. The bit shifted out of the right hand position is copied into the left hand position. No bit is lost.     |

Some microprocessors include other logical operations. These aren't needed and can be synthesized using other operations.

| Bit Set    | The bit set operation allows you to set bit <i>i</i> of a word to 1.                   |
|------------|----------------------------------------------------------------------------------------|
| Bit Clear  | The bit clear operation allows you to clear bit <i>i</i> of a word to 0.               |
| Bit Toggle | The bit toggle operation allows you to complement bit $i$ of a word to its complement. |

ARM Logical Operations

Few microprocessors implement all the above logical operations. Some microprocessors implement special-purpose logical operations as we shall see. The ARM's logical operations are:

| MVN | MVN <b>r0</b> , r1         | $r0 = \overline{r1}$                              |
|-----|----------------------------|---------------------------------------------------|
| AND | AND <b>r0</b> , r1, r2     | $r0 = r1 \cdot r2$                                |
| ORR | OR <b>r0</b> , r1, r2      | r0 = r1 + r2                                      |
| EOR | XOR <b>r0</b> , r1, r2     | $r0 = r1 \oplus r2$                               |
| BIC | BIC <b>r0</b> , r1, r2     | $r0 = r1 \cdot r\overline{2}$                     |
| LSL | MOV <b>r0</b> , r1, LSL r2 | r1 is shifted left by the number of places in r2  |
| LSR | MOV <b>r0</b> , r1, LSR r2 | r1 is shifted right by the number of places in r2 |

The two unusual instructions are MVN (move negated) and BIC (clear bits). The move negated instruction acts rather like a move instruction (MOV), except that the bits are inverted. Note that the bits in the source register remain unchanged. The BIC instruction clears bits of the first operands when bits of the destination operand are set. This operation is equivalent to an AND between the first and negated second operand. For example, in 8 bits the operation BIC r0, r1, r2 (with r1 = 00001111 and r2 = 11001010) would result in r0 = 11000000. This instruction is sometimes called *clear ones corresponding*.

#### The problem

Let's perform a simple Boolean operation to calculate the bitwise calculation of  $F = A \cdot B + C \cdot D$ . Assume that A, B, C, D are in r1, r2, r3, r4, respectively. The Code

| AND <b>r0</b> , r1, r2 | ;r0 = $A \cdot B$                       |
|------------------------|-----------------------------------------|
| AND <b>r3</b> , r3, r4 | $;r3 = C \cdot D$                       |
| MVN <b>r3</b> ,r3      | $r3 = \overline{C \cdot D}$             |
| ORR <b>r0</b> , r0, r3 | $r0 = A \cdot B + \overline{C \cdot D}$ |

Figure Example 7.1 gives a snapshot of the state of this program after execution. There are several points of interest. First, we have used the pseudo instruction LDR r1, =2\_00000001111111010101011110000 to load a binary literal into register r1.

The ARM cannot load a 32-bit constant in a single instruction (since an instruction itself is 32 bits wide). The LDR **r1**, = format generate a program counter relative load and the assembler automatically puts the constant in memory at a suitable point. Note the format of a base two number. It is  $2 \times \times \times \times \times \times$  where the 2 indicates binary and the x's are bits.

Figure Example 7.1 The state of the system after executing the program

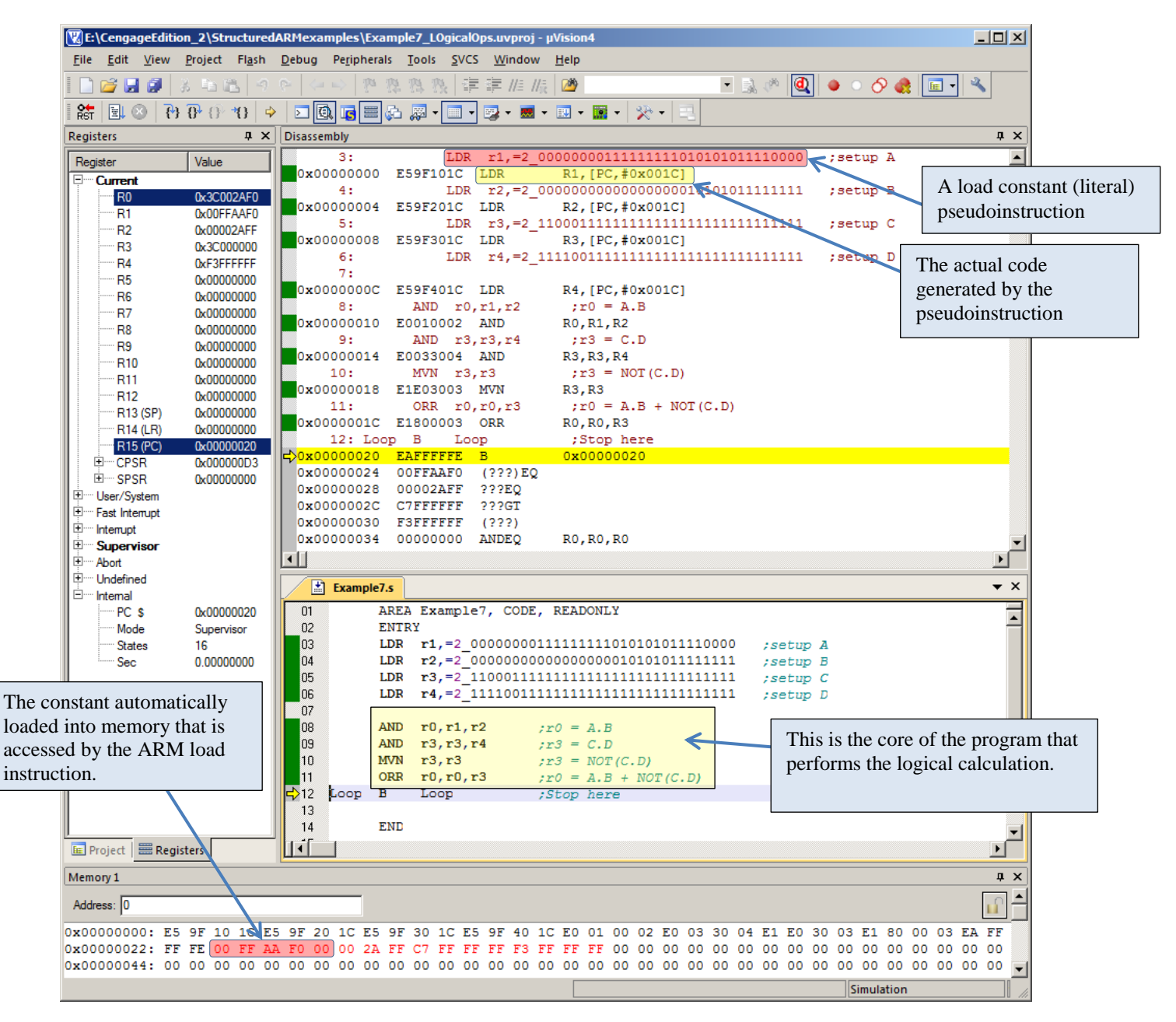

## **Example 8 A More Complex Logical Operation**

Suppose we have three words P, Q and R. We are going to apply logical operations to subfields (bit fields) of these registers. We'll use 16-bit arithmetic for simplicity.

Suppose that we have three 6-bit bit fields in Q, R, and R as illustrated below. The bit fields are in red and are not in the same position in each word. A *bit field* is a consecutive sequence of bits that forms a logic entity. Often they are data fields packed in a register, or they may be graphical elements in a display (a row of pixels). However, the following example demonstrates the type of operation you may have to perform on bits.

```
 \begin{array}{ll} P = p_{15} \; \textbf{p_{14}} \; \textbf{p_{13}} \; \textbf{p_{12}} \; \textbf{p_{11}} \; \textbf{p_{10}} \; \textbf{p_{9}} \; \textbf{p_{8}} \; \textbf{p_{7}} \; \textbf{p_{6}} \; \textbf{p_{5}} \; \textbf{p_{4}} \; \textbf{p_{3}} \; \textbf{p_{2}} \; \textbf{p_{1}} \; \textbf{p_{0}} &= 0010000011110010 \\ Q = q_{15} \; q_{14} \; q_{13} \; q_{12} \; q_{11} \; q_{10} \; \textbf{q_{9}} \; \textbf{q_{8}} \; \textbf{q_{7}} \; \textbf{q_{6}} \; \textbf{q_{5}} \; \textbf{q_{4}} \; \textbf{q_{3}} \; \textbf{q_{2}} \; \textbf{q_{1}} \; \textbf{q_{0}} &= 0011000011110000 \\ R = r_{15} \; r_{14} \; r_{13} \; r_{12} \; r_{11} \; \textbf{r_{10}} \; \textbf{r_{9}} \; \textbf{r_{8}} \; \textbf{r_{7}} \; \textbf{r_{6}} \; \textbf{r_{5}} \; \textbf{r_{4}} \; \textbf{r_{3}} \; \textbf{r_{2}} \; r_{1} \; r_{0} &= 1100010011111000 \\ \end{array}
```

In this example we are going to calculate  $F = (P + Q \oplus R) \cdot 111110$  using the three 6-bit bit fields.

Assuming that P, Q, and R are in registers r1, r2, and r3, respectively, we first have to isolate the required bit fields. Since we are going to assume that the original data is in memory, it doesn't matter if we modify these registers. In each case we use a move instruction and right shift the register by the number of placed required to right-justify the bit field.

| right justify P;       | #9 | <b>r1,</b> r1, LSR | MOV |
|------------------------|----|--------------------|-----|
| right justify <b>Q</b> | #1 | <b>r2,</b> r2,LSR  | MOV |
| right justify R;       | #5 | <b>r3,</b> r3,LSR  | MOV |

We now have

We also want to ensure that all the other bits of each register are zero. We can use a logical AND operation for this. Note that 0x3F is the 6-bit mask 111111. We could have used 2\_111111

| AND | <b>r1,</b> r1,#0x3F          | ;convert P to six significant bits right-justified |
|-----|------------------------------|----------------------------------------------------|
| AND | <b>r2,</b> r2, <b>#</b> 0x3F | ;do Q                                              |
| AND | <b>r3,</b> r3 <b>,</b> #0x3F | ;do R                                              |

The now leaves us with

| $\mathbf{P} = 0\ 0\ 0\ 0\ 0\ 0\ 0\ 0\ 0\ \mathbf{p_{14}}\ \mathbf{p_{13}}\ \mathbf{p_{12}}\ \mathbf{p_{11}}\ \mathbf{p_{10}}\ \mathbf{p_{9}}$ | = 000000000010000 |
|----------------------------------------------------------------------------------------------------|-------------------|
| $\mathbf{Q} = 0\ 0\ 0\ 0\ 0\ 0\ 0\ 0\ 0\ \mathbf{q_6}\ \mathbf{q_5}\ \mathbf{q_4}\ \mathbf{q_3}\ \mathbf{q_2}\ \mathbf{q_1}$                  | = 000000000111000 |
| $\mathbf{R} = 0\ 0\ 0\ 0\ 0\ 0\ 0\ 0\ 0\ \mathbf{r_{10}}\ \mathbf{r_{9}}\ \mathbf{r_{8}}\ \mathbf{r_{7}}\ \mathbf{r_{6}}\ \mathbf{r_{5}}$     | = 000000000100111 |

Now we can do the calculation.

| EOR | <b>r2,</b> r2 <b>,</b> r3    | ;Calculate $Q \oplus R$                                 |
|-----|------------------------------|---------------------------------------------------------|
| ORR | <b>r2,</b> r2,r1             | ;Logical OR with r1 to get $(P + Q \oplus R)$           |
| AND | <b>r3,</b> r3 <b>,</b> #0x3E | ;And with 111110 to get $(P + Q \oplus R) \cdot 111110$ |

Figure Example 8.1 gives a snapshot of the screen after we've run this program. Note the final code. After each operation, we put the result in a new register. You would not do this in practice; you would reuse registers. We've done this because you can see all intermediate results from the final snapshot of the program and that make debugging very easy.

Figure Example 8.1 The state of the system after executing the program

| 2 0 0 F       | 10-11 11    | Pigsh Debug Pepiphenals Jobis 2VCS Window Help         Pigsh Debug Pepiphenals Jobis 2VCS Window Help         Pigsh Debug Pepiphenals Jobis Intervenals |     |         |         |                          |                                                   |
|---------------|-------------|----------------------------------------------------------------------------------------------------|-----|---------|---------|--------------------------|---------------------------------------------------|
| legisters     | 4           | ×                                                                                                    | 1   | ] Examp | les Log | icalOps.s                | 2                                                 |
| Register      | Volue       |                                                                                                    | 01  |         | AREA    | ExampleS, CODE, READONLY | 6                                                 |
| Current       |             | -61                                                                                                    | 02  |         | ENTR    | Y                        |                                                   |
| R0            | 0x00000000  |                                                                                                    | 03  | 1       |         |                          |                                                   |
| R1            | 0x00000000  |                                                                                                    | 100 | 1       | LDB     | r1,-2_0010000011110010   | /set up P                                         |
| -R2           | 0x00000000  |                                                                                                    | 05  |         | LDR     | r2,=2_0011000011110000   | set up G                                          |
| - R3          | 0x00000000  |                                                                                                    | 06  |         | LDB     | r3,=2_1100010011111000   | 7set up R                                         |
| R4            | 0x00000000  |                                                                                                    | 07  |         |         |                          |                                                   |
| R5            | 0x00000000  |                                                                                                    | 06  |         | MOV     | r4, r1, LSR #9           | sright justify P                                  |
| R6            | 0x000000000 |                                                                                                    | 09  |         | NOV     | r5, r2, LSR #1           | tright justify g                                  |
| 87            | 0x00000000  |                                                                                                    | 10  |         | MON     | r6, r3, LSB #5           | tright justify R                                  |
| R8            | 0x00000000  |                                                                                                    | 11  |         |         |                          |                                                   |
| R9            | 0x000000000 |                                                                                                    | 12  |         | AND     | r7, r4, #0x3F            | sconvert P to six significant bits right-justifie |
| - R10         | 0x00000000  |                                                                                                    | 13  |         | AND     | r8, r5, #0x3F            | J db C                                            |
| R11           | 0x00000000  | 11                                                                                                    | 14  |         | AND     | r9, r6, #0x3F            | sdo R                                             |
| R12           | 0x00000000  |                                                                                                    | 15  |         |         |                          |                                                   |
| R13 (SP)      | 0x00000000  |                                                                                                    | 16  |         | BOB     | r10, r8, r9              | /Celculate Q ZOR R                                |
| R14 (LR)      | 0x00000000  |                                                                                                    | 17  |         | ORR     | r11, r7, r10             | /Logical CR evault with P to get (P + Q ECR R)    |
| R15 (PC)      | Cx00000000  |                                                                                                    | 18  |         | AND     | r12, r11, #0x3E          | (AND with 111110 to get (F + 0 EOR R).111110      |
| CP5R          | 0x00000003  |                                                                                                    | 19  |         | 12      |                          |                                                   |
| I ≤ SP5R      | 0x00000000  |                                                                                                    | 20  | Toob    | в       | roob                     | :Stop here                                        |
| H User/System |             |                                                                                                    | 21  |         | END     |                          |                                                   |
| Project Reg   | isters      |                                                                                                    |     |         |         |                          |                                                   |
|               |             |                                                                                                    |     |         |         |                          | Transition list on the                            |

We now demonstrate that you can simplify this code. We perform the same action but reuse registers. Moreover, we will do not bother truncating registers to six bits because we can perform that operation when we carry out the final AND with 1111110. You could not do this with numeric values, but you can with logical values because there is no carry out between columns. Figure Example 8.2 demonstrates that we get the same result.

```
AREA Example8, CODE, READONLY
ENTRY
                                   ; Calculate F = (P + Q \oplus R) \cdot 111110
LDR r1, =2 0010000011110010 ; Load P
LDR r2,=2 0011000011110000 ;Load Q
LDR r3, =2 1100010011111000 ; Load R
MOV r2, r2, LSR #1
                                   ; Right justify Q one place
EOR r2, r2, r1, LSR #5
                                   ; Calculate Q EOR R (and right justify R five places)
     r2, r2, r1, LSR #9
                                   ; Logical OR with P to get (P + Q EOR R)
ORR
                                   ; AND with 111110 to get (P + Q EOR R).111110
AND
      r2, r2, #0x3F
В
      Loop
                                   ; Stop here
END
```

Loop

```
T:\CengageEdition_2\StructuredARMexamples\Example8_LogicalOpsALT.uvproj - yv
                                                                                                                                                              file Edit View Project Figsh Debug Peripherals Jools SVCS Window Help
                                                                建運用用 10
                                                                                                           * 💷 🖉 🖉 🥥 🖉 🛄 • 🥆
     🐸 🖬 🕼
 왕 🗷 이 러마티 10 수 코 (2) 🗿 = (2) 🖓 · 🏾 · (2) · 🖉 · 🖉 · 🖉 · 🖉 · 🖉 · 🖉 ·
Registers
                                ŧ×
                                          Example8_LogicalOpsALT.s
                                                                                                                                                                 * X
 Register
                                 .
                                                     AREA Examples ALT, CODE, READONLY
                                                                                                                                                                    1X
                    Value
                                         03
                                         02
                                                     ENTRY
                                                                                            Calculate F = (P + Q EOR R).111110
     Current
                                                     LDB r1,-2 001000001110010 :Load P
LDB r2,-2 001100001110000 :Load Q
LDB r3,-2 110001001111000 :Load R
        RD
                     0x00000000
                                         03
                                         04
05
05
        R1
                     0x000020F2
       R2
                     0x0000001E
                                                     MOV
                                                           r2, r2, LSR #1
                     0x0000C4F8
                                                                                            Right justify Q one place
                                                           r2,r2,r3, LSR #1
r2,r2,r3, LSR #5
r2,r2,r1, LSR #9
                                                                                           :Calculate Q EOR R (and right justify R five places) ;
Logical OR with P to get (P + Q EOR R). Justify R ;
AND with 111110 to get (P + Q EOR R).111110
        R4
                     0x00000000
                                         07
08
                                                     EOR
                                                     ORR
        R5
                     0x00000000
                                         09
                                                     AND
                                                           r2, r2, #0x3E
        RS
                     0x00000000
        B7
                     0x00000000
                                         10
                                             Loop
                                                     E
                                                            Loop
                                                                                            ;Stop here
                                                     END
        Rŝ
                     0x00000000
                                         11
        R9
                     0x00000000
                                         12
        B10
                     0x00000000
                                         13
        R11
                     0x00000000
        R12
                     0x00000000
                     0x00000000
        R13 (SP)
        R14(LR)
                     0x00000000
       R15 (PC)
                     0.0000010
 Project | Registers
                                      4
                                                                                                                                                                 Simulation
                                                                                                                                                         t1: 0.000000
```

Figure Example 8.2 The state of the system after executing the simplified program

# Example 9 Conditional Expressions TO BE COMPLETED